# Pre-Developed TaqMan<sup>®</sup> Assay Reagents

**Allelic Discrimination** 

Protocol

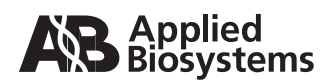

© Copyright 2000-2005, 2010 Applied Biosystems. All rights reserved.

#### For Research Use Only. Not for use in diagnostic procedures.

Information in this document is subject to change without notice. Applied Biosystems assumes no responsibility for any errors that may appear in this document. This document is believed to be complete and accurate at the time of publication. In no event shall Applied Biosystems be liable for incidental, special, multiple, or consequential damages in connection with or arising from the use of this document.

#### FOR PRE-DEVELOPED TAQMAN® ASSAY REAGENTS FOR ALLELIC DISCRIMINATION

#### NOTICE TO PURCHASER: LIMITED LICENSE

The use of uracil-N-glycosylase for carryover prevention is licensed by Invitrogen Corporation under U.S. patents and foreign equivalents for research purposes only. No right for use in other applications, including the diagnosis of disease in humans, animals, or plants under any patents owned by Invitrogen Corporation are covered by the purchase of this product.

ABI PRISM, Applied Biosystems, MicroAmp, and VIC are registered trademarks and AB (Design), and FAM are trademarks of Applied Biosystems or its subsidiaries in the U.S. and/or certain other countries.

AmpErase, AmpliTaq Gold, GeneAmp, and TaqMan are registered trademarks of Roche Molecular Systems, Inc.

All other trademarks are the sole property of their respective owners.

Part Number 4312214 Rev. D 9/2010

### Contents

### Preface

| Safetyv                              |
|--------------------------------------|
| Safety Alert Words v                 |
| Chemical Hazard Warningv             |
| Chemical Safety Guidelines vi        |
| About MSDSs vi                       |
| Obtaining MSDSs vi                   |
| Chemical Waste Hazard vii            |
| Chemical Waste Safety Guidelines vii |
| Waste Disposal                       |
| Biological Hazard Safety viii        |
| How to Obtain Support ix             |

# Using the Pre-Developed TaqMan<sup>®</sup> Assay Reagents – Allelic Discrimination

| About TaqMan PDARs for AD                          | . 1 |
|----------------------------------------------------|-----|
| Product Overview                                   | . 1 |
| About This Protocol                                | . 1 |
| Allelic Discrimination Using the 5' Nuclease Assay | . 2 |
| AD Assay Mix Features                              | . 2 |
| Modified TaqMan Probes                             | . 2 |
| 5' Nuclease Assay                                  | . 2 |
| Preventing Contamination                           | . 4 |
| Overview                                           | . 4 |
| About AmpErase UNG                                 | . 4 |
| General PCR Practices                              | . 4 |
| Materials and Equipment                            | . 5 |
| Assay Contents                                     | . 5 |
| Storage and Stability                              | . 5 |
| Required Materials and Equipment Not Included      | . 6 |
|                                                    |     |

| Allelic Discrimination Assay Overview         | . 7 |
|-----------------------------------------------|-----|
| PCR Amplification                             | . 8 |
| PCR Amplification Overview                    | . 8 |
| Recommended Template                          | . 8 |
| Reagent Preparation Guidelines                | . 8 |
| Assay Setup Recommendations                   | . 8 |
| Preparing the Reaction Mix                    | . 9 |
| Preparing the Reaction Plate                  | 11  |
| Selecting a Thermal Cycler                    | 12  |
| Performing PCR                                | 12  |
| Endpoint Plate Read                           | 13  |
| Endpoint Plate Read Overview                  | 13  |
| Calibrating the 7700 System                   | 13  |
| SDS Software                                  | 13  |
| Creating a New Plate Read File                | 13  |
| Setting Up a Plate Read File                  | 15  |
| Loading the Reaction Plate                    | 17  |
| Running a Plate Read                          | 17  |
| Plate Read Analysis                           | 19  |
| Plate Read Analysis Overview                  | 19  |
| Setting Up the Plate Read Analysis            | 19  |
| Confirming the SDS Software Configuration     | 23  |
| Analyzing a Plate Read                        | 24  |
| Calling Allele Types                          | 24  |
| Analyzing Allele Types                        | 30  |
| Troubleshooting                               | 31  |
| SDS Software Features for TagMan PDARs for AD | 32  |
| Menu Items                                    | 32  |
| New Plate Read Setup View                     | 35  |
| Old Plate Read Setup View                     | 35  |
| Plate Read Analysis View                      | 36  |
| Allelic Discrimination Window                 | 36  |
| References                                    | 37  |
|                                               |     |

## Preface

| This preface contains: |
|------------------------|
| Safetyv                |
| How to Obtain Support  |

### Safety

| Safety Alert<br>Words      | Four safety alert words appear in Applied Biosystems user<br>documentation at points in the document where you need to be aware<br>of relevant hazards. Each alert word– <b>IMPORTANT, CAUTION,</b><br><b>WARNING, DANGER</b> –implies a particular level of observation or<br>action, as defined below: |
|----------------------------|----------------------------------------------------------------------------------------------------|
|                            | <b>IMPORTANT!</b> – Indicates information that is necessary for proper instrument operation, accurate chemistry kit use, or safe use of a chemical.                                                                                                    |
|                            | <b>CAUTION</b> – Indicates a potentially hazardous situation that, if not avoided, may result in minor or moderate injury. It may also be used to alert against unsafe practices.                                                                                                    |
|                            | WARNING – Indicates a potentially hazardous situation that, if not avoided, could result in death or serious injury.                                                                                                    |
|                            | <b>DANGER</b> – Indicates an imminently hazardous situation that, if not avoided, will result in death or serious injury. This signal word is to be limited to the most extreme situations.                                                                                                    |
| Chemical Hazard<br>Warning | <b>WARNING CHEMICAL HAZARD</b> . Some of the chemicals used with Applied Biosystems instruments and protocols are potentially hazardous and can cause injury, illness, or death.                                                                                                    |

| Chemical Safety    | To minimize the hazards of chemicals:                                                                                                    |
|--------------------|----------------------------------------------------------------------------------------------------|
| Guidelines         | <ul> <li>Read and understand the Material Safety Data Sheets (MSDS) provided by the chemical manufacturer before you store, handle, or work with any chemicals or hazardous materials. (See "About MSDSs" on page vi.)</li> <li>Minimize contact with chemicals. Wear appropriate personal protective equipment when handling chemicals (for example, safety glasses, gloves, or protective clothing). For additional safety guidelines, consult the MSDS.</li> </ul> |
|                    | • Minimize the inhalation of chemicals. Do not leave chemical containers open. Use only with adequate ventilation (for example, fume hood). For additional safety guidelines, consult the MSDS.                                                                                                    |
|                    | • Check regularly for chemical leaks or spills. If a leak or spill occurs, follow the manufacturer's cleanup procedures as recommended on the MSDS.                                                                                                    |
|                    | • Comply with all local, state/provincial, or national laws and regulations related to chemical storage, handling, and disposal.                                                                                                    |
| About MSDSs        | Chemical manufacturers supply current Material Safety Data Sheets (MSDSs) with shipments of hazardous chemicals to <i>new</i> customers. They also provide MSDSs with the first shipment of a hazardous chemical to a customer after an MSDS has been updated. MSDSs provide the safety information you need to store, handle, transport, and dispose of the chemicals safely.                                                                                        |
|                    | Each time you receive a new MSDS packaged with a hazardous chemical, be sure to replace the appropriate MSDS in your files.                                                                                                    |
| Obtaining<br>MSDSs | You can obtain from Applied Biosystems the MSDS for any chemical supplied by Applied Biosystems. This service is free and available 24 hours a day.                                                                                                    |
|                    | To obtain MSDSs:                                                                                                    |
|                    | 1. Go to https://docs.appliedbiosystems.com/msdssearch.html                                                                                                    |
|                    | 2. In the Search field, type in the chemical name, part number, or other information that appears in the MSDS of interest. Select the language of your choice, then click <b>Search</b> .                                                                                                    |

- 3. Find the document of interest, right-click the document title, then select any of the following:
  - **Open** To view the document
  - **Print Target** To print the document
  - Save Target As To download a PDF version of the document to a destination that you choose
- 4. To have a copy of a document sent by fax or e-mail, select **Fax** or **Email** to the left of the document title in the Search Results page, then click **RETRIEVE DOCUMENTS** at the end of the document list.
- 5. After you enter the required information, click View/Deliver Selected Documents Now.

Chemical Waste Hazard

Chemical Waste Safety Guidelines **WARNING** CHEMICAL WASTE HAZARD. Some wastes produced by the operation of the instrument or system are potentially hazardous and can cause injury, illness, or death.

To minimize the hazards of chemical waste:

- Read and understand the Material Safety Data Sheets (MSDSs) provided by the manufacturers of the chemicals in the waste container before you store, handle, or dispose of chemical waste.
- Provide primary and secondary waste containers. (A primary waste container holds the immediate waste. A secondary container contains spills or leaks from the primary container. Both containers must be compatible with the waste material and meet federal, state, and local requirements for container storage.)
- Minimize contact with chemicals. Wear appropriate personal protective equipment when handling chemicals (for example, safety glasses, gloves, or protective clothing). For additional safety guidelines, consult the MSDS.
- Minimize the inhalation of chemicals. Do not leave chemical containers open. Use only with adequate ventilation (for example, fume hood).For additional safety guidelines, consult the MSDS.
- Handle chemical wastes in a fume hood.

- After emptying the waste container, seal it with the cap provided.
- Dispose of the contents of the waste tray and waste bottle in accordance with good laboratory practices and local, state/provincial, or national environmental and health regulations.
- **Waste Disposal** If potentially hazardous waste is generated when you operate the instrument, you must:
  - Characterize (by analysis if necessary) the waste generated by the particular applications, reagents, and substrates used in your laboratory.
  - Ensure the health and safety of all personnel in your laboratory.
  - Ensure that the instrument waste is stored, transferred, transported, and disposed of according to all local, state/provincial, and/or national regulations.

**IMPORTANT!** Radioactive or biohazardous materials may require special handling, and disposal limitations may apply.

Biological Hazard Safety **WARNING BIOHAZARD.** Biological samples such as tissues, body fluids, and blood of humans and other animals have the potential to transmit infectious diseases. Follow all applicable local, state/provincial, and/or national regulations. Wear appropriate protective eyewear, clothing, and gloves. Read and follow the guidelines in these publications:

- U.S. Department of Health and Human Services guidelines published in *Biosafety in Microbiological and Biomedical Laboratories* (stock no. 017-040-00547-4; http://bmbl.od.nih.gov)
- Occupational Safety and Health Standards, Bloodborne Pathogens (29 CFR§1910.1030; http://www.access.gpo.gov/nara/cfr/ waisidx\_01/29cfr1910a\_01.html).

Additional information about biohazard guidelines is available at: http://www.cdc.gov

### How to Obtain Support

To contact Applied Biosystems Technical Support from North America by telephone, call **1.800.899.5858**.

For the latest services and support information for all locations, go to **http://www.appliedbiosystems.com**, then click the link for **Support**.

At the Support page, you can:

- Search through frequently asked questions (FAQs)
- Submit a question directly to Technical Support
- Order Applied Biosystems user documents, MSDSs, certificates of analysis, and other related documents
- Download PDF documents
- Obtain information about customer training
- Download software updates and patches

In addition, the Support page provides access to worldwide telephone and fax numbers to contact Applied Biosystems Technical Support and Sales facilities.

# Using the Pre-Developed TaqMan<sup>®</sup> Assay Reagents – Allelic Discrimination

### About TaqMan PDARs for AD

Pre-Developed TaqMan<sup>®</sup> Assay Reagents for Allelic Discrimination Product Overview (TaqMan<sup>®</sup> PDARs for AD) are optimized assays for the discrimination of specific alleles. Each TagMan PDAR for AD allows researchers to genotype individuals for specific alleles. TagMan PDARs for AD are easy to perform because the method requires only three components: • Genomic DNA sample • 10X Allelic Discrimination Assay Mix (specific for each polymorphism) • 2X TaqMan<sup>®</sup> Universal PCR Master Mix Allele 1 and Allele 2 Controls are also provided with each assay. About This This protocol describes how to: Protocol • Prepare reaction plates for PCR on an ABI PRISM<sup>®</sup> 7700 Sequence Detection System (SDS), GeneAmp<sup>®</sup> PCR System 9700, or GeneAmp<sup>®</sup> PCR System 9600. • Perform an endpoint plate read on the 7700 SDS only. • Analyze endpoint plate reads and call allele types using ABI PRISM<sup>®</sup> SDS software v. 1.7 or later.

### Allelic Discrimination Using the 5' Nuclease Assay

| AD Assay Mix<br>Features  | <ul> <li>The Allelic Discrimination Assay Mix (AD Assay Mix) contains:</li> <li>Sequence-specific forward and reverse primers to amplify the polymorphic sequence of interest</li> <li>Two modified TaqMan probes: <ul> <li>One probe matches the Allele 1 sequence.</li> <li>One probe matches the Allele 2 sequence.</li> </ul> </li> </ul>                                                                                                    |
|---------------------------|----------------------------------------------------------------------------------------------------|
| Modified TaqMan<br>Probes | <ul> <li>Each modified TaqMan probe contains:</li> <li>A reporter dye at the 5'-end of each probe: <ul> <li>VIC<sup>®</sup> dye is linked to the 5'-end of the Allele 1 probe.</li> <li>FAM<sup>™</sup> dye is linked to the 5'-end of the Allele 2 probe.</li> </ul> </li> <li>A nonfluorescent quencher at the 3'-end of the probe:<br/>Because the quencher does not fluoresce, the 7700 SDS can measure reporter dye contributions more accurately.</li> <li>A minor groove binder:<br/>This modification increases the melting temperature (T<sub>m</sub>) without increasing probe length (Afonina <i>etpal.</i>, 1997; Kutyavin <i>etpal.</i>, 1997), permitting the design of shorter probes. This modification results in greater differences in T<sub>m</sub> values between matched and mismatched probes, producing more accurate allelic discrimination.</li> </ul> |
| 5´ Nuclease<br>Assay      | During PCR, each probe anneals specifically to complementary<br>sequences between the forward and reverse primer sites. AmpliTaq<br>Gold <sup>®</sup> DNA polymerase can cleave only probes that hybridize to the<br>target. Cleavage separates the reporter dye from the quencher dye,<br>increasing fluorescence by the reporter. Thus, the fluorescence<br>signal(s) generated by PCR amplification indicate(s) the sequences<br>that are present in the sample.<br><b>Mismatches Between Probe and Target Sequences</b><br>Mismatches between a probe and target reduce the efficiency of<br>probe hybridization. Furthermore, AmpliTaq Gold DNA polymerase<br>is more likely to displace the mismatched probe rather than cleave it<br>to release reporter dye.                                                                                                    |

The next figure illustrates results from matches and mismatches between target and probe sequences in TaqMan PDARs for AD assays (Livak et al., 1995; Livak et al., 1999).

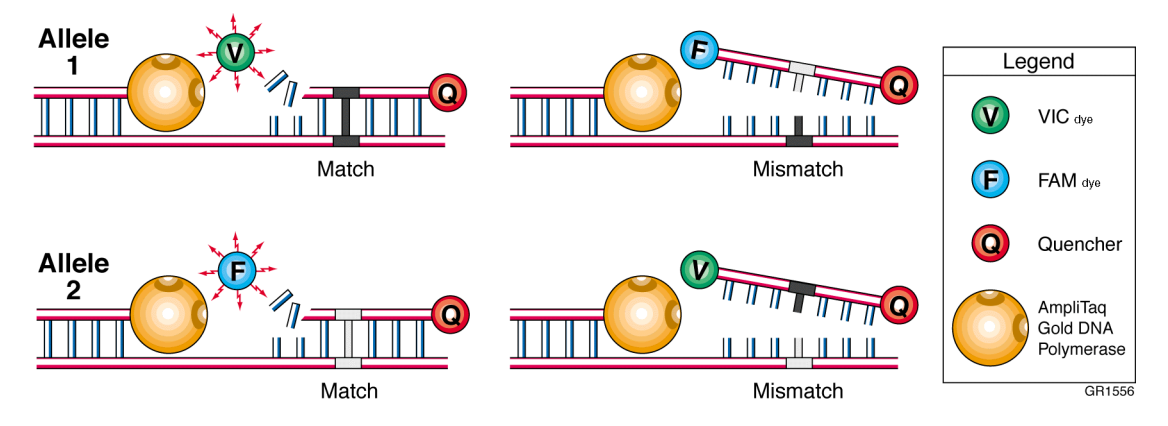

The table below shows the correlation between fluorescence signals and sequences present in the sample.

| A substantial increase in | Indicates                 |
|---------------------------|---------------------------|
| VIC dye fluorescence only | Homozygosity for Allele 1 |
| FAM dye fluorescence only | Homozygosity for Allele 2 |
| Both fluorescent signals  | Heterozygosity            |

### **Preventing Contamination**

| Overview              | PCR assays require special laboratory practices to avoid false<br>positive amplifications (Kwok and Higuchi, 1989). The high<br>throughput and repetition of these assays can lead to amplification of<br>a single DNA molecule (Saiki et al., 1985; Mullis and Faloona,<br>1987).                                               |  |
|-----------------------|----------------------------------------------------------------------------------------------------|--|
| About AmpErase<br>UNG | AmpErase <sup>®</sup> uracil-N-glycosylase (UNG) is a pure, nuclease-free, 26-kDa recombinant enzyme encoded by the <i>Escherichia coli</i> uracil-N-glycosylase gene. This gene has been inserted into an <i>E. coli</i> host to direct expression of the native form of the enzyme (Kwok and Higuchi, 1989).                   |  |
|                       | UNG acts on single- and double-stranded dU-containing DNA by<br>hydrolyzing uracil-glycosidic bonds at dU-containing DNA sites. The<br>enzyme causes the release of uracil, thereby creating an alkali-<br>sensitive apyrimidic site in the DNA. The enzyme has no activity on<br>RNA or dT-containing DNA (Longo et al., 1990). |  |
| General PCR           | Please follow these recommended procedures:                                                                                                    |  |
| Practices             | • Wear a clean lab coat (not previously worn while handling amplified PCR products or used during sample preparation) and clean gloves when preparing samples for PCR amplification.                                                                                                    |  |
|                       | • Change gloves whenever you suspect that they are contaminated.                                                                                                    |  |
|                       | • Maintain separate areas, dedicated equipment, and supplies for:                                                                                                    |  |
|                       | <ul> <li>Sample preparation</li> </ul>                                                                                                    |  |
|                       | – PCR setup                                                                                                    |  |
|                       | - PCR amplification                                                                                                    |  |
|                       | <ul> <li>Never bring amplified PCR products into the PCR setup area.</li> <li>Open and close all sample tubes carefully. Try not to splash or</li> </ul>                                                                                                    |  |
|                       | spray PCR samples.                                                                                                    |  |
|                       | • Keep reactions and components capped as much as possible.                                                                                                    |  |
|                       | • Use positive-displacement pipettes or aerosol-resistant pipette tips.                                                                                                    |  |
|                       | • Periodically clean lab benches and equipment with 10% bleach solution.                                                                                                    |  |

### Materials and Equipment

### Assay Contents

This product contains sufficient reagent to perform 400 PCR reactions of 25  $\mu$ L each. This product also contains sufficient control reagents to perform 16 control reactions for each allele.

| Item                                            | Description                                                                                                    |
|-------------------------------------------------|----------------------------------------------------------------------------------------------------|
| Allelic Discrimination<br>(AD) Assay Mix        | <ul> <li>10× mixture for 400 reactions<sup>a</sup></li> <li>Forward and reverse primers flanking a specific polymorphic sequence</li> <li>VIC dye-labeled probe that binds Allele 1</li> <li>FAM dye-labeled probe that binds Allele 2</li> </ul> |
| Allele 1 Control (AL1)                          | 5X solution for 40 reactions <sup>a</sup><br>Template with the AL1 sequence                                                                                                    |
| Allele 2 Control (AL2)                          | 5X solution for 40 reactions <sup>a</sup><br>Template with the AL2 sequence                                                                                                    |
| TaqMan <sup>®</sup> Universal<br>PCR Master Mix | <ul> <li>2× solution for 400 reactions<sup>a</sup></li> <li>AmpliTaq<sup>®</sup> Gold DNA polymerase</li> <li>AmpErase<sup>®</sup> UNG</li> <li>dNTPs</li> <li>Passive reference</li> <li>Optimized buffer</li> </ul>                             |

a. Reaction size is 25  $\mu$ L.

Visit our web site for a list of available assays (see the "How to Obtain Support" on page ix).

Storage and<br/>StabilityAll components of the TaqMan PDARs for AD should be stored at<br/>2 to 8 °C.

**IMPORTANT!** Do not expose the AD Assay Mix to direct light. Excessive exposure to light damages the fluorescent probes.

#### Required Materials and Equipment Not Included

| Instruments                                           | Source                                   |  |
|-------------------------------------------------------|------------------------------------------|--|
| ABI PRISM <sup>®</sup> 7700 Sequence Detection System | Contact your local<br>Applied Biosystems |  |
| GeneAmp <sup>®</sup> PCR System 9700 thermal cycler   | sales office.                            |  |
| GeneAmp <sup>®</sup> PCR System 9600 thermal cycler   | _                                        |  |
| Software                                              |                                          |  |
| Sequence Detector Software v.1.7                      |                                          |  |

| Materials                                                                                                    | Source                             |
|----------------------------------------------------------------------------------------------------|------------------------------------|
| ABI PRISM <sup>®</sup> Sequence Detection Systems<br>Software v. 1.7 Upgrade Kit                                          | Applied Biosystems<br>PN 4313011ª  |
| MicroAmp <sup>®</sup> Optical 96-Well Reaction Plates and Optical Caps                                                    | Applied Biosystems<br>PN 403012    |
| Sequence Detection Systems Spectral<br>Calibration Kit                                                                    | Applied Biosystems<br>PN 4305822   |
| ABI PRISM <sup>®</sup> 7700 Sequence Detection System<br>User Bulletin: Generating New Spectra<br>Components <sup>b</sup> | Applied Biosystems<br>PN 4306234   |
| Centrifuge with 96-well plate adapter                                                                                     | Major Laboratory<br>Supplier (MLS) |
| DNase-free water                                                                                                    | MLS                                |
| Disposable gloves                                                                                                    | MLS                                |
| Microcentrifuge                                                                                                    | MLS                                |
| Pipette tips, aerosol-resistant                                                                                           | MLS                                |
| Pipettors, positive-displacement, air-displacement                                                                        | MLS                                |
| Polypropylene tubes                                                                                                    | MLS                                |
| TE buffer (10 mM Tris-HCl, 1 mM EDTA, pH 8.0)                                                                             | MLS                                |

a. Required to run allelic discrimination assays using TaqMan PDARs for AD. Contact Applied Biosystems technical support to obtain this version.

b. Necessary only for 7700 instruments not calibrated with the VIC dye. See "Calibrating the 7700 System" on page 13 for more information.

### Allelic Discrimination Assay Overview

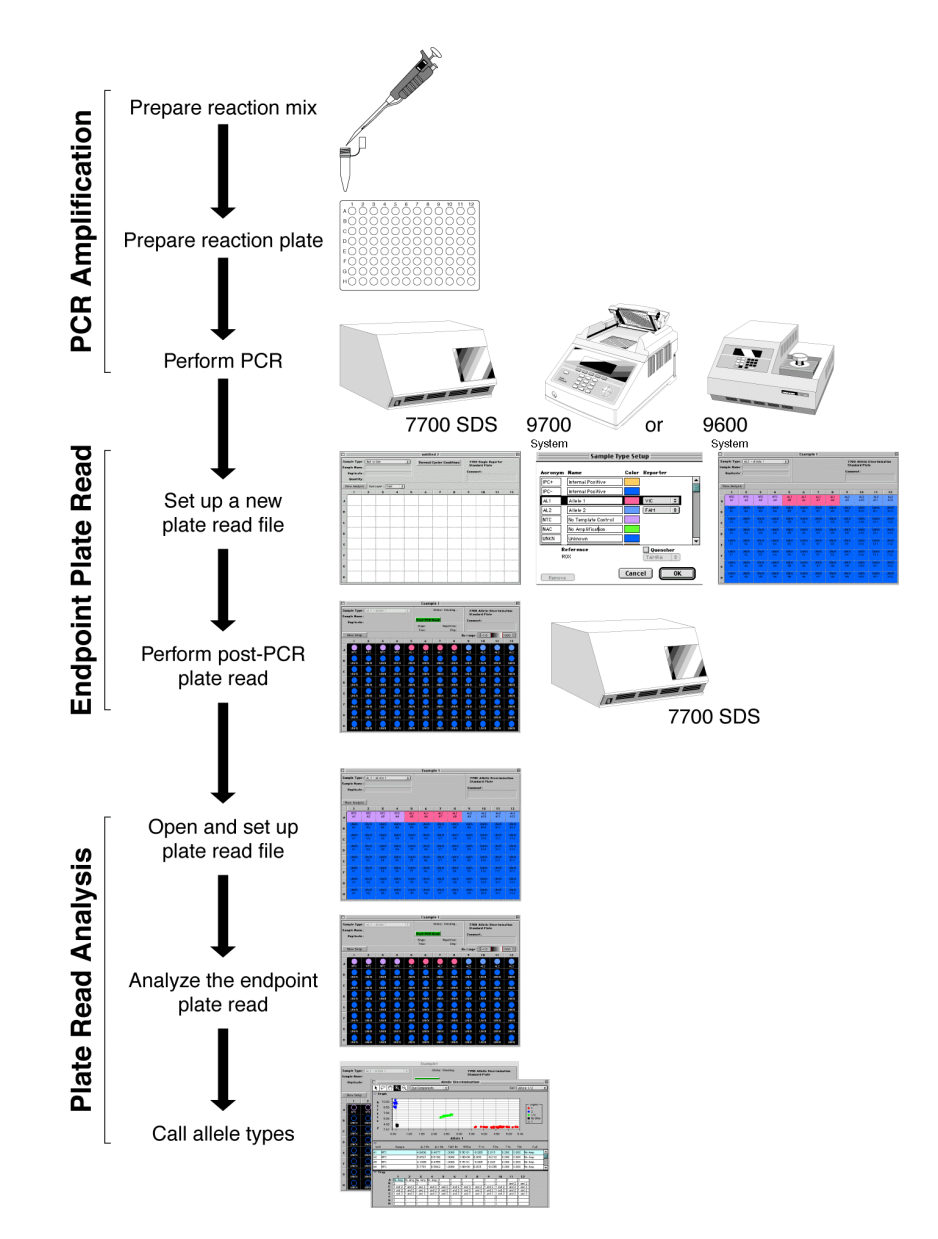

### **PCR** Amplification

| PCR<br>Amplification                 | <ul><li>In this step, you:</li><li>Prepare the reaction mix</li></ul>                                                                                                    |
|--------------------------------------|----------------------------------------------------------------------------------------------------|
| Overview                             | <ul> <li>Prepare an optical 96-well reaction plate containing:</li> <li>No Template Controls</li> <li>Allele 1 Controls</li> <li>Allele 2 Controls</li> <li>Genomic DNA samples</li> <li>Perform PCR</li> </ul>                                                                                                    |
| Recommended<br>Template              | The recommended template for TaqMan PDARs for AD assays is genomic DNA (2 to 20 ng/ $\mu$ L).                                                                                                    |
| Reagent<br>Preparation<br>Guidelines | <ul> <li>The following guidelines ensure optimal PCR performance:</li> <li>Keep all TaqMan PDAR mixes protected from light, in the refrigerator, until you are ready to use them. Excessive exposure to light damages the fluorescent probes.</li> <li>Before using TaqMan PDARs for AD, resuspend the 10X AD Assay Mix by vortexing and briefly centrifuge the tube. Resuspend the 2X TaqMan Universal PCR Master Mix by swirling the bottle.</li> <li>Prior to use, thaw any frozen genomic DNA samples by placing them on ice. When thawed, resuspend the samples by vortexing and then briefly centrifuge the tubes.</li> <li>Prepare the reaction mix for each assay in a separate microcentrifuge tube before transferring it to the reaction plate for thermal cycling and fluorescence analysis.</li> </ul> |
| Assay Setup<br>Recommenda-<br>tions  | <ul> <li>Follow Applied Biosystems recommendations for designing assay setup to ensure optimal performance of TaqMan PDARs for AD.</li> <li>Run controls for each assay for a high confidence level. <ul> <li>Four No Template Controls (NTCs)</li> <li>Four Allele 1 Controls (AL1)</li> <li>Four Allele 2 Controls (AL2)</li> </ul> </li> <li>Run one assay per plate for high throughput.</li> </ul>                                                                                                    |

The figure below shows an example of the placement of control and sample reactions.

| NTC  | NTC  | NTC  | NTC  | AL1  | AL1  | AL1  | AL1  | AL2  | AL2  | AL2  | AL2  |
|------|------|------|------|------|------|------|------|------|------|------|------|
| A1   | A2   | A3   | A4   | A5   | A6   | A7   | A8   | A9   | A10  | A11  | A12  |
| UNKN | UNKN | UNKN | UNKN | UNKN | UNKN | UNKN | UNKN | UNKN | UNKN | UNKN | UNKN |
| B1   | B2   | B3   | B4   | B5   | B6   | B7   | B8   | B9   | B10  | B11  | B12  |
| UNKN | UNKN | UNKN | UNKN | UNKN | UNKN | UNKN | UNKN | UNKN | UNKN | UNKN | UNKN |
| C1   | C2   | C3   | C4   | C5   | C6   | C7   | C8   | C9   | C10  | C11  | C12  |
| UNKN | UNKN | UNKN | UNKN | UNKN | UNKN | UNKN | UNKN | UNKN | UNKN | UNKN | UNKN |
| D1   | D2   | D3   | D4   | D5   | D6   | D7   | D8   | D9   | D10  | D11  | D12  |
| UNKN | UNKN | UNKN | UNKN | UNKN | UNKN | UNKN | UNKN | UNKN | UNKN | UNKN | UNKN |
| E1   | E2   | E3   | E4   | E5   | E6   | E7   | E8   | E9   | E10  | E11  | E12  |
| UNKN | UNKN | UNKN | UNKN | UNKN | UNKN | UNKN | UNKN | UNKN | UNKN | UNKN | UNKN |
| F1   | F2   | F3   | F4   | F5   | F6   | F7   | F8   | F9   | F10  | F11  | F12  |
| UNKN | UNKN | UNKN | UNKN | UNKN | UNKN | UNKN | UNKN | UNKN | UNKN | UNKN | UNKN |
| G1   | G2   | G3   | G4   | G5   | G6   | G7   | G8   | G9   | G10  | G11  | G12  |
| UNKN | UNKN | UNKN | UNKN | UNKN | UNKN | UNKN | UNKN | UNKN | UNKN | UNKN | UNKN |
| H1   | H2   | H3   | H4   | H5   | H6   | H7   | H8   | H9   | H10  | H11  | H12  |

#### Preparing the Reaction Mix

The reaction mix for TaqMan PDARs for AD assays contains TaqMan Universal PCR Master Mix, AD Assay Mix, and DNase-free water.

**CAUTION** CHEMICAL HAZARD. TaqMan Universal PCR Master Mix may cause eye and skin irritation. Exposure may cause discomfort if swallowed or inhaled. Read the MSDS, and follow the handling instructions. Wear appropriate protective eyewear, clothing, and gloves.

#### To prepare the reaction mix:

| 1. | Calculate the number of reactions to be performed for each assay.                                                                    |
|----|----------------------------------------------------------------------------------------------------|
|    | <b>Note:</b> Include at least 4 NTCs, 4 AL1 Controls, and 4 AL2 Controls on each plate for a high confidence level for allele calls. |

#### To prepare the reaction mix: (continued)

| Component                                                                                                    | Volume (μL)<br>per<br>Reaction                                                                                 |
|----------------------------------------------------------------------------------------------------|----------------------------------------------------------------------------------------------------|
| TaqMan Universal PCR Master Mix (2×)                                                                                                    | 12.5                                                                                                    |
| Allelic Discrimination Assay Mix (10X)                                                                                                    | 2.5                                                                                                    |
| DNase-free water                                                                                                    | 5.0                                                                                                    |
| Total                                                                                                    | 20.0                                                                                                    |
| Gently swirl the bottle of 2× TaqMan U                                                                                                    | Universal PCI                                                                                                  |
| Vortex and briefly centrifuge the 10× A<br>Pipette the required volumes of 2× Tac<br>PCR Master Mix and 10X AD Assay M                                                                                                    | AD Assay Miz<br>Man Univers<br>Aix into a ster                                                                 |
| Vortex and briefly centrifuge the 10× A<br>Pipette the required volumes of 2× Tac<br>PCR Master Mix and 10X AD Assay M<br>tube.                                                                                                    | AD Assay Mix<br>Man Univers<br>Aix into a ster<br>Then use                                                     |
| Waster Wix to resuspend.         Vortex and briefly centrifuge the 10× A         Pipette the required volumes of 2× Tag         PCR Master Mix and 10X AD Assay M         tube.         If the assay contains         1–75 samples and controls                                                                                                    | AD Assay Miz<br>Man Univers<br>Itx into a ster<br>Then use<br>1.5-mL tube                                      |
| Waster Wix to resuspend.         Vortex and briefly centrifuge the 10× A         Pipette the required volumes of 2× Taq         PCR Master Mix and 10X AD Assay M         tube.         If the assay contains         1–75 samples and controls         75–100 samples and controls                                                                         | AD Assay Miz<br>Man Univers<br>fix into a ster<br><b>Then use</b><br>1.5-mL tube<br>2.0-mL tube                |
| Waster Wix to resuspend.         Vortex and briefly centrifuge the 10× A         Pipette the required volumes of 2× Tag         PCR Master Mix and 10X AD Assay M         tube.         If the assay contains         1–75 samples and controls         75–100 samples and controls         100–500 samples and controls                                    | AD Assay Mix<br>Man Univers<br>Mix into a ster<br>Then use<br>1.5-mL tube<br>2.0-mL tube<br>5.0-mL tube        |
| Waster Wix to resuspend.         Vortex and briefly centrifuge the 10× A         Pipette the required volumes of 2× Taq         PCR Master Mix and 10X AD Assay N         tube.         If the assay contains         1–75 samples and controls         75–100 samples and controls         100–500 samples and controls         Invert the tube(s) to mix. | AD Assay Miz<br>Man Univers<br>fix into a ster<br><b>Then use</b><br>1.5-mL tube<br>2.0-mL tube<br>5.0-mL tube |

# Preparing the Reaction Plate

Follow the assay setup recommendations on page 8 for preparing the reaction plate.

#### To prepare the reaction plate:

1. Pipette one control or sample into each well of a MicroAmp Optical 96-Well Reaction Plate.

**Note:** You may run multiple allelic discrimination assays on one reaction plate.

|    | Sample<br>Type                                                                                                   | Component                                                       | Volume<br>(µL) per<br>Well               | Well<br>Position <sup>a</sup> |  |  |  |  |
|----|----------------------------------------------------------------------------------------------------|-----------------------------------------------------------------|------------------------------------------|-------------------------------|--|--|--|--|
|    | No Template<br>Control<br>(NTC)                                                                                  | 1× TE buffer                                                    | 5                                        | A1–A4                         |  |  |  |  |
|    | Allele 1<br>Control (AL1)                                                                                        | 5× AL1 control                                                  | 5                                        | A5–A8                         |  |  |  |  |
|    | Allele 2<br>Control (AL2)                                                                                        | 5× AL2 control                                                  | 5                                        | A9-A12                        |  |  |  |  |
|    | Unknown<br>(UNKN)                                                                                                | Genomic DNA<br>(2 to 20 ng/µL)                                  | 5                                        | B1–H12                        |  |  |  |  |
|    | a. Recommende<br><b>Note:</b> Use a ca<br>minimize conta                                                         | ed placement for ru<br>alibrated, positive<br>amination and err | inning one assa<br>-displacement<br>:or. | ay per plate.                 |  |  |  |  |
| 2. | Invert the reaction mix tube(s) prepared on page 9 to remix.                                                     |                                                                 |                                          |                               |  |  |  |  |
| 3. | Briefly centrifuge the tube(s) to spin down the contents and to eliminate air bubbles.                           |                                                                 |                                          |                               |  |  |  |  |
| 4. | Pipette 20 $\mu$ L of reaction mix into each well. Be sure that no cross-contamination occurs from well to well. |                                                                 |                                          |                               |  |  |  |  |
| 5. | Cap the plate v                                                                                                  | with MicroAmp®                                                  | Optical Caps.                            |                               |  |  |  |  |
| 6. | Centrifuge the eliminate any a                                                                                   | plate to spin dow<br>air bubbles.                               | n the contents                           | s and to                      |  |  |  |  |

**Selecting a Thermal Cycler** Because the data acquired during PCR amplification is not necessary for analysis, any of the following instruments can be used for PCR amplification:

• ABI PRISM 7700 Sequence Detection System

**Note:** Use of the 7700 Sequence Detection system allows for real-time analysis of PCR, which is helpful for troubleshooting.

- GeneAmp PCR System 9700 thermal cycler
- GeneAmp PCR System 9600 thermal cycler

**IMPORTANT!** Because of differences in ramp rates and thermal accuracy, you may need to adjust the settings if you choose to use other thermal cyclers.

#### Performing PCR To perform PCR:

1

|   | Ducanona      | the the model | arvaling | aanditiana   |
|---|---------------|---------------|----------|--------------|
|   | Program       | ine mermai    | cycnng   | conditions   |
| • | 1 I O SI MIII | the therman   | e, enns  | contaitiono. |

**IMPORTANT!** These conditions are optimized for use only with TaqMan PDARs for AD because of the modified TaqMan probes.

|              | Initial | Steps     | Each   | of 50 Cycles  |
|--------------|---------|-----------|--------|---------------|
| Stage        | Hold    | Hold Hold |        | Anneal/Extend |
| Temp<br>(°C) | 50      | 95        | 92     | 60            |
| Time         | 2 min   | 10 min    | 15 sec | 90 sec        |

**Note:** The 2-minute, 50 °C step is required for optimal AmpErase UNG enzyme activity. The 10-minute, 95 °C step is required to activate the AmpliTaq Gold DNA Polymerase.

| 2. | Set the reaction volume to $25 \ \mu L$ .        |
|----|--------------------------------------------------|
| 3. | Load the reaction plate into the thermal cycler. |
| 4. | Begin thermal cycling.                           |

### **Endpoint Plate Read**

| Endpoint Plate                    | In this s                                                                                                    | tep, you use the 7700 SDS and SDS software v. 1.7 or later to:                                                                   |  |  |  |  |  |
|-----------------------------------|----------------------------------------------------------------------------------------------------|----------------------------------------------------------------------------------------------------|--|--|--|--|--|
| Read Overview                     | • Create and set up a plate read file                                                                                                    |                                                                                                    |  |  |  |  |  |
|                                   | • Ru                                                                                                    | n an endpoint plate read                                                                                                    |  |  |  |  |  |
| Calibrating the 7700 System       | Before using TaqMan PDARs for AD, the 7700 System should be<br>calibrated for the VIC dye using the Sequence Detection Systems<br>Spectral Calibration Kit. This kit provides the standards needed to<br>calibrate the instrument for use with products containing TaqMar<br>VIC dyes. For more information, refer to <i>ABI PRISM 7700 Sequen</i><br><i>Detection System User Bulletin: Generating New Spectra</i><br><i>Components</i> . |                                                                                                    |  |  |  |  |  |
| SDS Software                      | Allelic discrimination assays using TaqMan PDARs for AD requires installation of SDS software v. 1.7 or later.                                                                                                    |                                                                                                    |  |  |  |  |  |
|                                   | If you d<br>Applied                                                                                                    | o not have the latest version, you can receive it by contacting<br>l Biosystems technical support (see the "Preface" on page v). |  |  |  |  |  |
| Creating a New<br>Plate Bead File | To crea                                                                                                    | te a new plate read file:                                                                                                    |  |  |  |  |  |
|                                   | 1.                                                                                                    | Launch the SDS software.                                                                                                    |  |  |  |  |  |
|                                   | 2.                                                                                                    | Close the untitled window that opens.                                                                                            |  |  |  |  |  |

#### To create a new plate read file: (continued)

- 3. Create a new plate read file.
  - a. From the File menu, select New Plate.
  - b. In the **New Plate** dialog box, select the following options:

| Plate Type   | Allelic Discrimination |
|--------------|------------------------|
| Plate Format | Standard Plate         |
| Run          | Plate Read             |

#### c. Click **OK** to open the plate read window.

| Sample Type : Not In Us<br>Sample Name :<br>Replicate : |           | nple Type:   Not In Use<br>nple Name:  <br>Replicate: |   |   |   |   |   |   | Comm | ent: | iser im ir |    | _ Iype<br>pop·<br>men |
|---------------------------------------------------------|-----------|-------------------------------------------------------|---|---|---|---|---|---|------|------|------------|----|-----------------------|
| Sho                                                     | w Analysi | s                                                     | - |   | _ | - | _ | - |      |      |            |    |                       |
|                                                         |           | 2                                                     | 5 | 4 | 5 | 6 | / | 8 | 9    | 10   | -11        | 12 | Sho                   |
| •                                                       |           |                                                       |   |   |   |   |   |   |      |      |            |    | Anal                  |
| в                                                       |           |                                                       |   |   |   |   |   |   |      |      |            |    | butte                 |
| С                                                       |           |                                                       |   |   |   |   |   |   |      |      |            |    |                       |
| D                                                       |           |                                                       |   |   |   |   |   |   |      |      |            |    |                       |
| E                                                       |           |                                                       |   |   |   |   |   |   |      |      |            |    |                       |
| F                                                       |           |                                                       |   |   |   |   |   |   |      |      |            |    |                       |
| 6                                                       |           |                                                       |   |   |   |   |   |   |      |      |            |    |                       |
|                                                         |           |                                                       |   |   |   |   |   |   |      |      |            |    |                       |

### Setting Up a Plate Read File

In this procedure, the plate read file is configured with the appropriate sample types, reporter dyes, quenchers, and assay setup.

#### To set up a plate read file:

|   | 1. | From the <b>Sample Type</b> pop-up menu, select <b>Sample Type</b><br><b>Setup</b> to open the Sample Type Setup dialog box.                                                                                                    |
|---|----|----------------------------------------------------------------------------------------------------|
|   |    | Sample Type Setup                                                                                                    |
|   |    | Acronym Name     Color Reporter       IPC+     Internal Positive       IPC-     Internal Positive       AL1     Allel 1       VIC ‡       AL2     Allel 2       FAM< ‡       NTC     No Template Control       NAC     No Amplification       UNKN     Unknown       Reference     Quencher |
|   |    | RUX TAMRA \$                                                                                                    |
|   | 2. | <ul> <li>Complete the Sample Type Setup dialog box.</li> <li>For Allele 1 (AL1), select VIC for the reporter dye.</li> <li>For Allele 2 (AL2), select FAM for the reporter dye.</li> <li>Uncheck the box next to Quencher.</li> <li>Click OK.</li> </ul>                                    |
| - | 3. | <ul> <li>Assign labels to the No Template Control wells (NTC).</li> <li>a. Select the wells representing NTC by clicking them.</li> <li>b. From the Sample Type pop-up menu, select NTC - No Template Control.</li> </ul>                                                                   |
|   | 4. | <ul> <li>Assign labels to the control wells with Allele 1 Control (AL1).</li> <li>a. Select the wells representing AL1 by clicking them.</li> <li>b. From the Sample Type pop-up menu, select AL1-Allele 1.</li> </ul>                                                                      |

|    | Assign labels to the control wells with Allele 2 Control (AL2).                                                                                                    |                                                                                                    |                                                                                                    |                                                                                                    |                                                                                                    |                                                                                            |                                                                                                    |                                                                                      |                                                                                                    |                                                                                                    |                                                                                                    |                                                                                                    |
|----|----------------------------------------------------------------------------------------------------|----------------------------------------------------------------------------------------------------|----------------------------------------------------------------------------------------------------|----------------------------------------------------------------------------------------------------|----------------------------------------------------------------------------------------------------|--------------------------------------------------------------------------------------------|----------------------------------------------------------------------------------------------------|--------------------------------------------------------------------------------------|----------------------------------------------------------------------------------------------------|----------------------------------------------------------------------------------------------------|----------------------------------------------------------------------------------------------------|----------------------------------------------------------------------------------------------------|
|    | a. Select the wells representing AL2 by clicking the                                                                                                    |                                                                                                    |                                                                                                    |                                                                                                    |                                                                                                    |                                                                                            |                                                                                                    |                                                                                      |                                                                                                    |                                                                                                    | nem                                                                                                    |                                                                                                    |
|    | b. F                                                                                                    | From 1<br>L2-A                                                                                                    | the S<br>Allelo                                                                                          | amp<br>e <b>2</b> .                                                                                | le Ty                                                                                                    | pe p                                                                                       | op-uj                                                                                                    | p me                                                                                 | nu, s                                                                                                    | select                                                                                                    | t                                                                                                    |                                                                                                    |
| 6. | Assig<br>(UNK                                                                                                    | n labe<br>N).                                                                                                    | els to                                                                                                   | the                                                                                                | samp                                                                                                    | ole w                                                                                      | ells v                                                                                                    | with                                                                                 | unkr                                                                                                    | nown                                                                                                    | gen                                                                                                    | otyj                                                                                                    |
|    | a. S                                                                                                    | elect<br>lickir                                                                                                    | the v<br>ng the                                                                                          | wells<br>em.                                                                                       | repr                                                                                                    | resen                                                                                      | ting                                                                                                    | UNK                                                                                  | IN sa                                                                                                    | ampl                                                                                                    | es by                                                                                                    | /                                                                                                    |
|    | b. F                                                                                                    | rom t<br>J <b>NK</b> N                                                                                                    | the S<br>N-Un                                                                                            | amp<br>I <b>kno</b>                                                                                | le Ty<br><b>wn</b> .                                                                                                    | pe p                                                                                       | op-uj                                                                                                    | p me                                                                                 | nu, s                                                                                                    | select                                                                                                    | t                                                                                                    |                                                                                                    |
|    | All we                                                                                                    | ells in                                                                                                    | ı use                                                                                                    | shou                                                                                               | ıld no                                                                                                    | ow b                                                                                       | e lab                                                                                                    | eled                                                                                 | with                                                                                                    | the                                                                                                    | samp                                                                                                    | ole                                                                                                    |
|    | type.                                                                                                    |                                                                                                    |                                                                                                    |                                                                                                    |                                                                                                    |                                                                                            |                                                                                                    |                                                                                      |                                                                                                    |                                                                                                    |                                                                                                    |                                                                                                    |
|    |                                                                                                    |                                                                                                    |                                                                                                    |                                                                                                    | 7                                                                                                    | untitle                                                                                    | ed 2                                                                                                    |                                                                                      | 7                                                                                                    |                                                                                                    |                                                                                                    |                                                                                                    |
|    |                                                                                                    | C                                                                                                    | L _ ∐nkno⊶                                                                                               | n                                                                                                  |                                                                                                    |                                                                                            |                                                                                                    |                                                                                      |                                                                                                    |                                                                                                    |                                                                                                    |                                                                                                    |
|    | Sample Ty<br>Sample Na                                                                                                    | /pe:[UNKN                                                                                                    | I - UIIKIIOW                                                                                             |                                                                                                    | <u> </u>                                                                                                    |                                                                                            |                                                                                                    |                                                                                      | 770<br>Star                                                                                                    | O Allelic<br>ndard Plat                                                                                                    | Discrimiı<br>te                                                                                                    | nation                                                                                                    |
|    | Sample Ty<br>Sample Na<br>Replic                                                                                                    | /pe:  <u>UNKN</u><br>me: <br>ate:                                                                                                    |                                                                                                    |                                                                                                    |                                                                                                    |                                                                                            |                                                                                                    |                                                                                      | 770<br>Star<br>Comm                                                                                                    | O Allelic<br>ndard Plat<br>nent:                                                                                                    | Discrimii<br>te                                                                                                    | nation                                                                                                    |
|    | Sample Ty<br>Sample Na<br>Replic                                                                                                    | /pe: UNKN<br>me:<br>ate:                                                                                                    | - UNKNOW                                                                                                 |                                                                                                    |                                                                                                    |                                                                                            |                                                                                                    |                                                                                      | 770<br>Star<br>Comm                                                                                                    | O Allelic<br>ndard Plat<br>nent:                                                                                                    | Discrimiı<br>te                                                                                                    | nation                                                                                                    |
|    | Sample Ty<br>Sample Na<br>Replic                                                                                                    | /pe: UNKN<br>me:ate:                                                                                                    | - Onknow                                                                                                 |                                                                                                    |                                                                                                    |                                                                                            |                                                                                                    |                                                                                      | 770<br>Star<br>Comm                                                                                                    | O Allelic<br>Idard Plat                                                                                                    | Discrimit<br>te                                                                                                    | nation                                                                                                    |
|    | Sample Ty<br>Sample Na<br>Replic                                                                                                    | rpe : UNKN<br>me :                                                                                                    | 3<br>NTC<br>A3                                                                                           | 4<br>NTC<br>A4                                                                                     | 5<br>AL1<br>AS                                                                                                    | 6<br>AL1<br>A6                                                                             | 7<br>AL1<br>A7                                                                                                    | 8<br>AL1<br>A8                                                                       | 770<br>Star<br>Comm<br>9<br>AL2<br>A9                                                                                                    | 0 Allelic<br>ndard Plat<br>nent :<br>10<br>AL2<br>A10                                                                                      | Discrimin<br>te<br>11<br>AL2<br>A11                                                                                                    | 12<br>AL2<br>A12                                                                                                    |
|    | Sample Ty<br>Sample Na<br>Replic<br>Show Ana<br>1<br>A<br>NTC<br>A1                                                                                                    | rpe : UNKN<br>me :                                                                                                    | 3<br>NTC<br>A3                                                                                           | 4<br>NTC<br>A4                                                                                     | 5<br>AL1<br>A5                                                                                                    | 6<br>AL1<br>A6                                                                             | 7<br>AL1<br>A7                                                                                                    | 8<br>AL1<br>A8<br>UNKN                                                               | 9<br>AL2<br>A9<br>UNKN                                                                                                    | 0 Allelic<br>hdard Plat<br>hent:<br>10<br>AL2<br>A10<br>UNKN                                                                               | Discrimin<br>te<br>11<br>AL2<br>A11<br>UNKN                                                                                                    | 12<br>AL2<br>AL2<br>UNKN                                                                                                    |
|    | Sample T:<br>Sample Na<br>Replic                                                                                                    | rpe : UNKN<br>me :<br>ate :<br>lysis<br>2<br><br>NTC<br>A2<br><br>UNKN<br>B2                                                                                                    | 3<br>NTC<br>A3<br>UNKN<br>B3                                                                             | 4<br>NTC<br>A4<br>UNKN<br>B4                                                                       | 5<br>AL1<br>A5<br>UNKN<br>B5                                                                                                    | 6<br>AL1<br>A6<br>UNKN<br>B6                                                               | 7<br>AL1<br>A7<br>UNKN<br>B7                                                                                                    | 8<br>AL1<br>A8<br>UNKN<br>BS                                                         | 770<br>Star<br>Comm<br>9<br>AL2<br>A9<br>UNKN<br>B9                                                                                                   | 0 Allelic<br>ndard Plat<br>hent:<br>10<br>AL2<br>A10<br>UNKN<br>B10                                                                        | Discrimit<br>le<br>11<br>AL2<br>A11<br>UNKN<br>B11                                                                                                    | 12<br>AL2<br>A12<br>UNKN<br>B12                                                                                                    |
|    | Sample Na<br>Sample Na<br>Replic                                                                                                    | IVER INTERIOR INTERIORI INTERIORI INTERIO INTERIO INTERIO INTERIORI INTERIO INTERIORI INTERIORI                                                                                                    | 3<br>NTC<br>A3<br>UNKN<br>B3<br>UNKN<br>C3                                                               | 4<br>NTC<br>A4<br>UNKN<br>B4<br>UNKN<br>C4                                                         | S<br>AL1<br>AL1<br>UNKN<br>B5<br>UNKN<br>C5                                                                                                    | 6<br>AL1<br>A6<br>UNKN<br>B6<br>UNKN<br>C6                                                 | 7<br>AL1<br>A7<br>UNKN<br>B7<br>UNKN<br>C7                                                                                                    | 8<br>AL1<br>AS<br>UNKN<br>BS<br>UNKN<br>CS                                           | 770<br>Star<br>Comm<br>9<br>AL2<br>A9<br>UNKN<br>B9<br>UNKN<br>C9                                                                                     | O Allelic<br>ndard Plat<br>sent :<br>10<br>AL2<br>AL2<br>AL2<br>AL2<br>BI0<br>UNKN<br>BI0                                                  | 11<br>AL2<br>AL1<br>UNKN<br>B11<br>UNKN<br>C11                                                                                                    | 12<br>AL2<br>AL2<br>A12<br>UNKM<br>B12<br>UNKM<br>C12                                                                                                    |
|    | Sample T;<br>Sample Na<br>Replic<br>Show Ana<br>1<br>A ATC<br>A D<br>UNKK<br>D UNKK<br>D D                                                                                                    | IVEN INTERACTION INTERACTIONI INTERACTIONI INTERACTIONI INTERACTICA INTERACTICA INTERACTIC                                                                                                    | 3<br>NTC<br>A3<br>UNKN<br>B3<br>UNKN<br>C3<br>UNKN<br>D3                                                 | 4<br>NTC<br>A4<br>UNKN<br>B4<br>UNKN<br>C4<br>UNKN<br>D4                                           | 5<br>AL1<br>A5<br>UNKN<br>B5<br>UNKN<br>C5<br>UNKN<br>D5                                                                                              | 6<br>AL1<br>AG<br>UNKN<br>BG<br>UNKN<br>CG<br>UNKN<br>DG                                   | 7<br>AL1<br>A7<br>UNKN<br>B7<br>UNKN<br>C7<br>UNKN<br>D7                                                                                                    | 8<br>AL1<br>AS<br>UNKN<br>BS<br>UNKN<br>CS<br>UNKN<br>DS                             | 770<br>Star<br>Comm<br>9<br>AL2<br>A9<br>UNKN<br>B9<br>UNKN<br>C9<br>UNKN<br>D9                                                                       | O Allelic<br>ndard Plat<br>sent :<br>10<br>AL2<br>A10<br>UNKN<br>B10<br>UNKN<br>C10<br>UNKN<br>D10                                         | 11<br>AL2<br>A11<br>UNKN<br>B11<br>UNKN<br>C11<br>UNKN<br>D11                                                                                                    | 12<br>AL2<br>AL2<br>A12<br>UNKN<br>B12<br>UNKN<br>C12<br>UNKN<br>D12                                                                                                    |
|    | Sample T;<br>Sample Na<br>Replic<br>Show Ana<br>1<br>A NTC<br>A NTC<br>A D<br>UNKK<br>D UNKK<br>D UNKK<br>C C C C                                                                                                    | ysis<br>ysis<br>Vysis<br>Vysis<br>Vysis<br>Vikkn<br>Vikkn | 3<br>NTC<br>A3<br>UNKN<br>B3<br>UNKN<br>C3<br>UNKN<br>D3<br>UNKN<br>E5                                   | 4<br>NTC<br>A4<br>UNKN<br>B4<br>UNKN<br>C4<br>UNKN<br>D4<br>UNKN<br>D4                             | S<br>AL1<br>A5<br>UNKN<br>B5<br>UNKN<br>C5<br>UNKN<br>D5<br>UNKN<br>UNKN                                                                              | 6<br>AL1<br>A6<br>UNKN<br>B6<br>UNKN<br>C6<br>UNKN<br>D6<br>UNKN<br>E6                     | 7<br>AL1<br>A7<br>UNKN<br>B7<br>UNKN<br>C7<br>UNKN<br>D7<br>UNKN<br>E7                                                                                                    | 8<br>AL1<br>AS<br>UNKN<br>BS<br>UNKN<br>CS<br>UNKN<br>DS<br>UNKN<br>ES               | 770<br>Star<br>Comm<br>9<br>AL2<br>A9<br>UNKN<br>B9<br>UNKN<br>D9<br>UNKN<br>D9<br>UNKN<br>E9                                                         | O Allelic<br>hdard Plat<br>hent :<br>10<br>AL2<br>A10<br>UNKN<br>B10<br>UNKN<br>C10<br>UNKN<br>D10<br>UNKN<br>D10                          | Discrimit<br>te<br>11<br>AL2<br>A11<br>UNKCN<br>B11<br>UNKCN<br>D11<br>UNKCN<br>D11<br>UNKCN                                                                                                    | 12<br>AL2<br>AL2<br>AL2<br>AL2<br>AL2<br>AL2<br>AL2<br>AL2<br>UNKN<br>D12<br>UNKN<br>D12<br>UNKN<br>D12<br>UNKN<br>D12<br>UNKN<br>D12                                                                                                    |
|    | Sample T;<br>Sample Ra<br>Replic<br>Show Ana<br>1<br>NTC<br>A<br>1<br>NTC<br>A<br>1<br>NTC<br>A<br>1<br>NTC<br>C<br>C<br>C<br>C<br>UNEN<br>D<br>UNEN<br>E<br>E                                                                                                    | IVIEN IN INTERIOR INTERIORI INTERIORI INTERIORI INTERI                                                                                                    | 3<br>NTC<br>A3<br>UNKN<br>B3<br>UNKN<br>D3<br>UNKN<br>B3<br>UNKN<br>UNKN<br>UNKN                         | 4<br>NTC<br>A4<br>UNKN<br>B4<br>UNKN<br>C4<br>UNKN<br>D4<br>UNKN                                   | S<br>ALI<br>AS<br>UNKN<br>BS<br>UNKN<br>DS<br>UNKN<br>UNKN<br>UNKN                                                                                    | 6<br>AL1<br>AG<br>UNKN<br>B6<br>UNKN<br>C6<br>UNKN<br>D6<br>UNKN                           | 7<br>AL1<br>AZ1<br>UNKN<br>B7<br>UNKN<br>D7<br>UNKN<br>E7                                                                                                    | 8<br>AL1<br>AS<br>UNKN<br>BS<br>UNKN<br>DS<br>UNKN<br>ES<br>UNKN                     | 770<br>Star<br>Comm<br>9<br>AL2<br>A9<br>UNKN<br>UNKN<br>UNKN<br>D9<br>UNKN<br>E9<br>UNKN                                                             | O Allelic<br>hdard Plat<br>hent:<br>10<br>AL2<br>AL2<br>AL2<br>AL2<br>UNKN<br>UNKN<br>UNKN<br>UNKN<br>UNKN<br>UNKN<br>UNKN<br>UNKN<br>UNKN | Disorimit<br>te<br>11<br>AL2<br>A11<br>UNKN<br>B11<br>UNKN<br>D11<br>UNKN<br>E11<br>UNKN                                                                                                    | 12<br>AL2<br>AL2<br>AL2<br>UNKN<br>B12<br>UNKN<br>C12<br>UNKN<br>D12<br>UNKN<br>E12<br>UNKN<br>E12<br>UNKN                                                                                                    |
|    | Sample T:<br>Sample T:<br>Sample Re<br>Plic<br>Show Ana<br>1<br>NTC<br>A<br>1<br>NTC<br>A<br>1<br>NTC<br>C<br>C<br>C<br>C<br>C<br>C<br>C<br>C<br>C<br>C<br>C<br>C<br>C<br>C<br>C<br>C<br>C<br>C                                                                                                    | INKN FEELUNKN                                                                                                    | 3<br>NTC<br>A3<br>UNKN<br>C3<br>UNKN<br>D3<br>UNKN<br>E3<br>UNKN<br>F5                                   | 4<br>NTC<br>A4<br>UNKN<br>B4<br>UNKN<br>C4<br>UNKN<br>D4<br>UNKN<br>F4<br>UNKN<br>F4               | S<br>AL1<br>AS<br>UNKN<br>BS<br>UNKN<br>DS<br>UNKN<br>ES<br>UNKN<br>FS                                                                                | 6<br>AL1<br>A6<br>UNKN<br>B6<br>UNKN<br>D6<br>UNKN<br>E6<br>UNKN<br>F6                     | 7<br>AL1<br>A7<br>UNKN<br>B7<br>UNKN<br>D7<br>UNKN<br>E7<br>UNKN<br>F7                                                                                                    | 8<br>AL1<br>A8<br>UNKN<br>B8<br>UNKN<br>C8<br>UNKN<br>E8<br>UNKN<br>F8               | 9<br>AL2<br>A9<br>UNKN<br>B9<br>UNKN<br>C9<br>UNKN<br>F9<br>UNKN<br>F9                                                                                | O Allelic<br>dard Plat<br>sent :<br>10<br>AL2<br>A10<br>UNKN<br>B10<br>UNKN<br>D10<br>UNKN<br>E10<br>UNKN<br>E10                           | Disorimit<br>te<br>11<br>AL2<br>A11<br>UNKN<br>B11<br>UNKN<br>D11<br>UNKN<br>E11<br>UNKN<br>E11<br>UNKN                                                                                                    | 12<br>AL2<br>AL2<br>A12<br>UNKK<br>B12<br>UNKK<br>C12<br>UNKK<br>E12<br>UNKK<br>F12<br>UNKK                                                                                                    |
|    | Sample T:<br>Sample Replic<br>Show Ana<br>1<br>A AT<br>B B<br>B<br>C C<br>C C1<br>UNEC<br>D UNEC<br>E<br>E<br>UNEC<br>F<br>F<br>F<br>F<br>F<br>F<br>F<br>G UNEC                                                                                                    | IVIEN INTERNATIONAL INTERNATIONALIZIA INTERNATIONALIZIA INTERNATIONALI INTERNATIONAL                                                                                                    | 3<br>NTC<br>A3<br>UNKN<br>B5<br>UNKN<br>C3<br>UNKN<br>C3<br>UNKN<br>F3<br>UNKN<br>F3                     | 4<br>NTC<br>A4<br>UNKN<br>B4<br>UNKN<br>C4<br>UNKN<br>C4<br>UNKN<br>F4<br>UNKN<br>F4<br>UNKN<br>64 | 5<br>AL1<br>AS<br>UNKN<br>CS<br>UNKN<br>CS<br>UNKN<br>CS<br>UNKN<br>F5<br>UNKN<br>F5                                                                  | 6<br>AL1<br>A6<br>UNKN<br>C6<br>UNKN<br>D6<br>UNKN<br>F6<br>UNKN<br>F6                     | 7       AL1       A7       UNKN       UNKN       UNKN       UNKN       UNKN       UNKN       UNKN       UNKN       UNKN       UNKN       UNKN       UNKN       UNKN       UNKN       UNKN       UNKN | B<br>AL1<br>AS<br>UNKN<br>UNKN<br>CS<br>UNKN<br>DS<br>UNKN<br>FS<br>UNKN<br>SS       | 9<br>AL2<br>A9<br>UNKN<br>C9<br>UNKN<br>C9<br>UNKN<br>C9<br>UNKN<br>F9<br>UNKN<br>F9<br>UNKN<br>F9                                                    | O Allelic<br>dard Plat<br>sent :                                                                                                    | Discrimit<br>te<br>11<br>AL2<br>A11<br>UNKN<br>C11<br>UNKN<br>C11<br>UNKN<br>F11<br>UNKN<br>F11<br>UNKN<br>F11                                                                                                    | 12           AL2           AL2           AL2           AL2           AL2           UNKN           B12           UNKN           D12           UNKK           D12           UNKK           E12           UNKK           E12           UNKK           E12           UNKK           G12 |
|    | Sample T;<br>Sample Ra<br>Replic<br>Show Ana<br>1<br>Replic<br>Show Ana<br>9<br>UNEN<br>B<br>B<br>B<br>B<br>B<br>B<br>B<br>C<br>C<br>C<br>C<br>C<br>C<br>C<br>C<br>C<br>C<br>C<br>C                                                                                                    | UNKN           total           2           NTC           NTC           UNKN           UNKN           UNKN           UNKN           UNKN           UNKN           UNKN           UNKN           UNKN           UNKN           UNKN           UNKN           UNKN           UNKN           UNKN           UNKN           UNKN           UNKN                                                                                                    | 3<br>NTC<br>A3<br>UNKN<br>B3<br>UNKN<br>C3<br>UNKN<br>D3<br>UNKN<br>F3<br>UNKN<br>F3<br>UNKN<br>H3       | 4<br>NTC<br>DARN<br>D4<br>UNKN<br>C4<br>UNKN<br>C4<br>UNKN<br>E4<br>UNKN<br>F4<br>UNKN<br>H4       | S<br>AL1<br>AS<br>UNKN<br>BS<br>UNKN<br>CS<br>UNKN<br>ES<br>UNKN<br>F5<br>UNKN<br>H5                                                                  | 6<br>AL1<br>ABC<br>UNKN<br>CCS<br>UNKN<br>ECS<br>UNKN<br>FCS<br>UNKN<br>FCS<br>UNKN<br>HCS | 7<br>AL1<br>A7<br>UNKN<br>B7<br>UNKN<br>C7<br>UNKN<br>E7<br>UNKN<br>F7<br>UNKN<br>H7                                                                                                    | 8<br>AL1<br>BS<br>UNKN<br>CS<br>UNKN<br>CS<br>UNKN<br>FS<br>UNKN<br>HS               | 9<br>AL2<br>A9<br>UNKN<br>B9<br>UNKN<br>C9<br>UNKN<br>E9<br>UNKN<br>F9<br>UNKN<br>F9<br>UNKN<br>H9                                                    | 0 Allelic<br>dard Plat<br>sent :<br>10<br>AL2<br>AL2<br>AL2<br>AL2<br>AL2<br>AL2<br>AL2<br>AL2<br>AL2<br>AL2                               | Discrimit<br>te<br>11<br>AL2<br>A11<br>AL2<br>A11<br>UNKN<br>C11<br>UNKN<br>C11<br>UNKN<br>F11<br>UNKN<br>F11<br>UNKN<br>H11                                                                                                    | 12<br>12<br>4L2<br>4L2<br>4L2<br>12<br>11<br>12<br>12<br>11<br>12<br>12<br>12<br>12<br>12<br>12<br>12<br>12                                                                                                    |
|    | Sample T;<br>Sample Ra<br>Replic<br>Show Ana<br>1<br>NTC<br>A<br>1<br>NTC<br>A<br>NTC<br>A<br>NTC<br>A<br>NTC<br>NTC<br>A<br>NTC<br>A<br>NTC<br>A<br>NTC<br>A<br>NTC<br>NTC<br>A<br>NTC<br>NTC<br>A<br>NTC<br>NTC<br>NTC<br>NTC<br>NTC<br>NTC<br>NTC<br>NTC<br>NTC<br>NTC | UNKN           Igsis           2           Igsis           UNKN           UNKN     <                                                                                                    | 3<br>NTC<br>AS<br>UNICH<br>B3<br>UNICH<br>C3<br>UNICH<br>D3<br>UNICH<br>E3<br>UNICH<br>H3<br>UNICH<br>H3 | 4<br>NTC<br>A4<br>UNKN<br>C4<br>UNKN<br>D4<br>UNKN<br>E4<br>UNKN<br>F4<br>UNKN<br>H4               | S<br>AL1<br>AS<br>UNICH<br>BS<br>UNICH<br>CS<br>UNICH<br>DS<br>UNICH<br>UNICN<br>UNICN<br>UNICN<br>UNICN<br>UNICN<br>UNICN<br>UNICN<br>UNICN<br>UNICN | 6<br>AL1<br>A6<br>UNKN<br>D6<br>UNKN<br>C6<br>UNKN<br>F6<br>UNKN<br>H6                     | Z<br>AT<br>A7<br>UNKN<br>B7<br>UNKN<br>C7<br>UNKN<br>UNKN<br>F7<br>UNKN<br>H7                                                                                                    | B<br>ALI<br>AB<br>UNKN<br>BB<br>UNKN<br>CS<br>UNKN<br>DB<br>UNKN<br>FS<br>UNKN<br>HS | 770<br>Star<br>Comm<br>9<br>4.2<br>A9<br>UNKN<br>C9<br>UNKN<br>C9<br>UNKN<br>E9<br>UNKN<br>E9<br>UNKN<br>F9<br>UNKN<br>F9<br>UNKN<br>F9<br>UNKN<br>F9 | O Allelic<br>ddard Plat<br>eent :<br>AL2<br>A10<br>UNKN<br>B10<br>UNKN<br>D10<br>UNKN<br>F10<br>UNKN<br>F10<br>UNKN<br>H10                 | Discrimin<br>e<br>11<br>A12<br>A11<br>UNKA<br>C11<br>UNKA<br>E11<br>UNKA<br>E11<br>UNKA | 12<br>12<br>4L2<br>4L2<br>4L2<br>12<br>12<br>12<br>12<br>12<br>12<br>12<br>12<br>12<br>12<br>12<br>12<br>12                                                                                                    |

#### To set up a plate read file: (continued)

# Loading the Reaction Plate

To load the reaction plate:

| 1. | Place the reaction plate into the sample compartment.                                                                                    |
|----|----------------------------------------------------------------------------------------------------|
| 2. | Pull the heated cover forward, and secure it in place by tightening the knob.                                                            |
| 3. | Turn the knob clockwise to lower and secure the heated cover over the sample plate.                                                      |
|    | <b>IMPORTANT!</b> When securing the heated cover in place, be careful not to overtighten the knob. Damage to the instrument could occur. |

#### Running a Plate Read The 7700 System can detect and measure the fluorescence signals generated from the PCR amplification during an endpoint plate read.

#### To run a plate read:

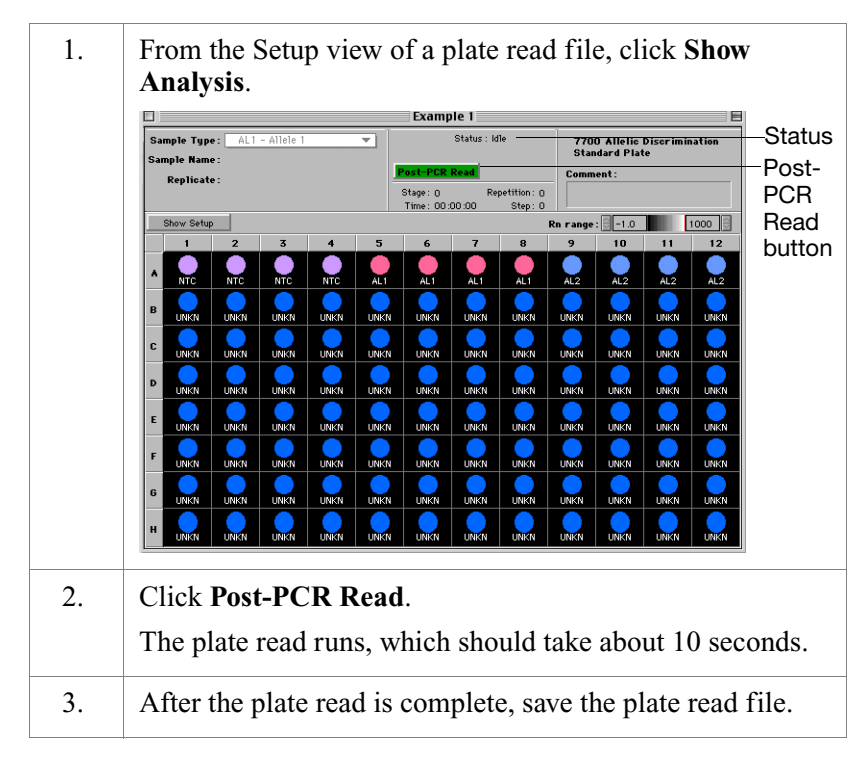

#### To run a plate read: (continued)

| 4. | Remove the reaction plate from the instrument.                                                                           |
|----|----------------------------------------------------------------------------------------------------|
|    | <b>IMPORTANT!</b> To avoid PCR contamination with amplified product, do not remove the caps from the plate.              |
| 5. | Discard the reaction plate after analyzing the plate read,<br>when you are confident that the plate read was successful. |

### **Plate Read Analysis**

Plate Read<br/>Analysis<br/>OverviewAfter the plate read is completed, SDS software calculates the<br/>fluorescence measurements made during the plate read and plots Rn<br/>values based on the signals from each well. Using the software, you<br/>can determine which alleles are present in each sample.

In this step you use SDS software v. 1.7 or later to:

- Analyze a plate read
- Call allele types manually

Setting Up the Plate Read Analysis **Note:** You can open completed endpoint plate read files at a later time for analysis.

#### To set up the plate read analysis:

| 1. | Launch the SDS software and close the untitled window that opens. |
|----|-------------------------------------------------------------------|
| 2. | From the File menu, select <b>Open Plate.</b>                     |

| Sar<br>San | nple Type<br>nple Name<br>Replicate | :: UNKN<br>::  <br>:: | - Unknow        | n          | :          | untitle    | 2d 2       |                                                                                       | 770<br>Star<br>Comm | 0 Allelic<br>ndard Plat<br>nent: | Disor imir<br>e | ation       | Sample<br>Type pop<br>up menu |
|------------|-------------------------------------|-----------------------|-----------------|------------|------------|------------|------------|---------------------------------------------------------------------------------------|---------------------|----------------------------------|-----------------|-------------|-------------------------------|
| Sł         | iow Analys                          | is                    | 3               | 4          | 5          | 6          | 7          | 8                                                                                     | 9                   | 10                               | 11              | 12          | Show                          |
| ٨          | NTC<br>A1                           | NTC<br>A2             | NTC<br>A3       | NTC<br>A4  | AL1<br>A5  | AL1<br>A6  | AL1<br>A7  | AL1<br>A8                                                                             | AL2<br>A9           | AL2<br>A10                       | AL2<br>A11      | AL2<br>A12  | button                        |
| в          | UNKN<br>B1                          | UNKN<br>B2            | UNKN<br>B3      | UNKN<br>B4 | UNKN<br>B5 | UNKN<br>B6 | UNKN<br>B7 | UNKN<br>B8                                                                            | UNKN<br>B9          | UNKN<br>B10                      | UNKN<br>B11     | UNKN<br>B12 |                               |
| c          | UNKN<br>C1                          | UNKN<br>C2            | UNKN<br>C3      | UNKN<br>C4 | UNKN<br>C5 | UNKN<br>C6 | UNKN<br>C7 | UNKN<br>C8                                                                            | UNKN<br>C9          | UNKN<br>C10                      | UNKN<br>C11     | UNKN<br>C12 |                               |
|            | UNKN<br>D1                          | UNKN<br>D2            | UNKN<br>D3      | UNKN<br>D4 | UNKN<br>D5 | UNKN<br>D6 | UNKN<br>D7 | UNKN<br>D8                                                                            | UNKN<br>D9          | UNKN<br>D10                      | UNKN<br>D11     | UNKN<br>D12 |                               |
| -          | UNKN<br>E1                          | UNKN<br>E2            | UNKN<br>E3      | UNKN<br>E4 | UNKN<br>E5 | UNKN<br>E6 | UNKN<br>E7 | UNKN<br>ES                                                                            | UNKN<br>E9          | UNKN<br>E10                      | UNKN<br>E11     | UNKN<br>E12 |                               |
| -<br>-     | UNKN<br>F1                          | UNKN<br>F2            | UNKN<br>F3      | UNKN<br>F4 | UNKN<br>F5 | UNKN<br>F6 | UNKN<br>F7 | UNKN<br>F8                                                                            | UNKN<br>F9          | UNKN<br>F10                      | UNKN<br>F11     | UNKN<br>F12 |                               |
|            | UNKN<br>G1                          | UNKN<br>G2            | UNKN<br>G3      | UNKN<br>G4 | UNKN<br>G5 | UNKN<br>G6 | UNKN<br>G7 | UNKN<br>G8                                                                            | UNKN<br>G9          | UNKN<br>G10                      | UNKN<br>G11     | UNKN<br>G12 |                               |
| Ŭ<br>H     | UNKN<br>H1                          | UNKN<br>H2            | UNKN<br>H3      | UNKN<br>H4 | UNKN<br>H5 | UNKN<br>H6 | UNKN<br>H7 | UNKN<br>HS                                                                            | UNKN<br>H9          | UNKN<br>H10                      | UNKN<br>H11     | UNKN<br>H12 |                               |
|            | If the plate contains               |                       |                 |            |            |            |            |                                                                                       |                     | Tł                               | nen             | •           | 2                             |
|            |                                     | 0                     | ne as           | ssay       |            |            |            | Go to                                                                                 | o step              | o 5.                             |                 |             |                               |
|            |                                     | Μ                     | Multiple assays |            |            |            |            | Follow the actions below to label wells from all but one assay as <b>Not In Use</b> . |                     |                                  |                 |             | to label<br>say as            |

#### To set up the plate read analysis: (continued)

#### To set up the plate read analysis: (continued)

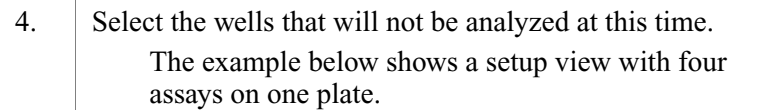

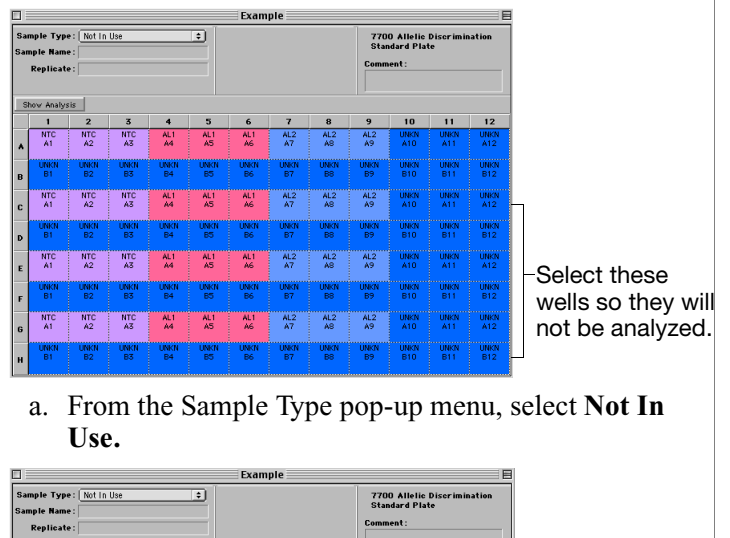

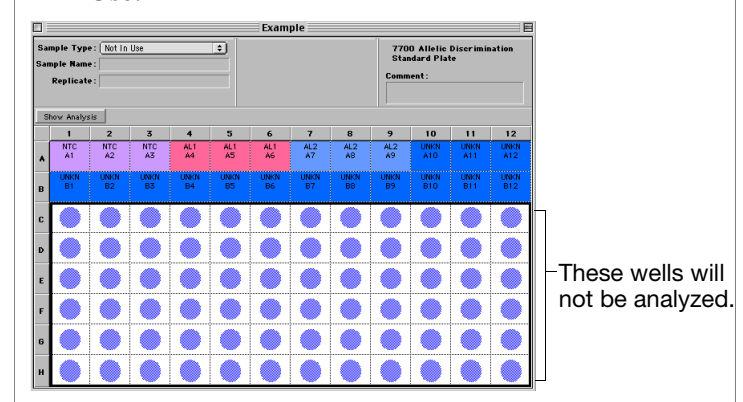

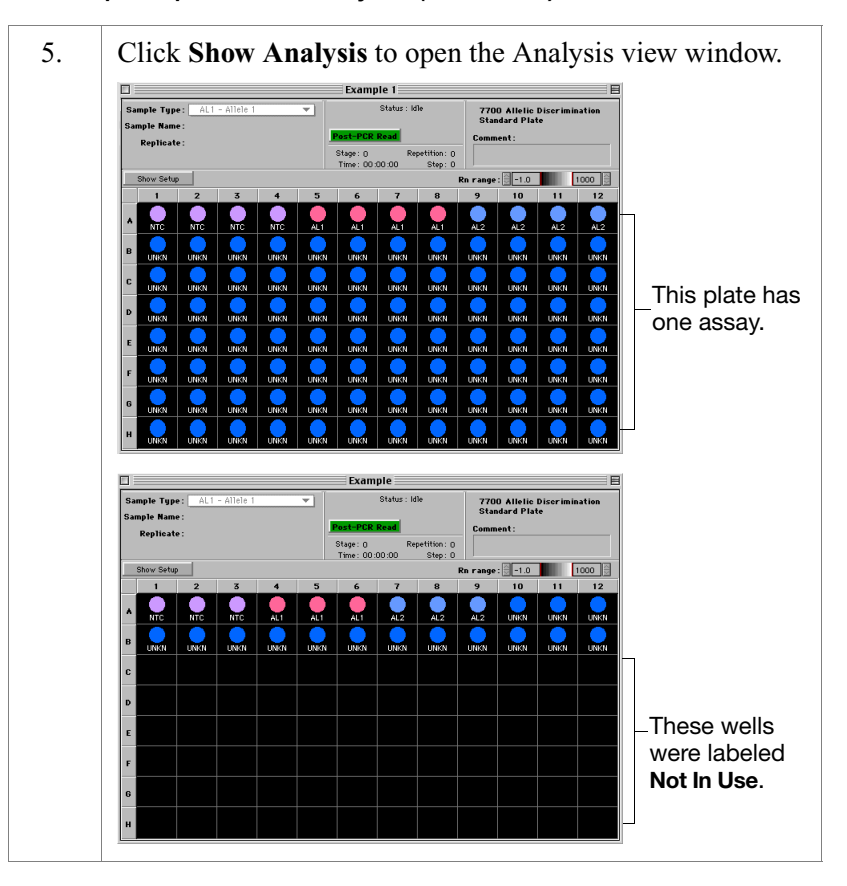

#### To set up the plate read analysis: (continued)

### Confirming the SDS Software Configuration

Perform this step to confirm that the software uses spectral compensation for endpoint plate reads. Once confirmed, this step is not required for subsequent plate read analyses.

#### To confirm the SDS software configuration:

| 1. | Select Instrument > Diagnostics > Advanced Options.                              |  |  |  |  |  |  |
|----|----------------------------------------------------------------------------------|--|--|--|--|--|--|
|    | Advanced Options                                                                 |  |  |  |  |  |  |
|    | Yiever                                                                           |  |  |  |  |  |  |
|    | Display mse in Multicomponent View                                               |  |  |  |  |  |  |
|    | Display best fit in Raw Spectra View                                             |  |  |  |  |  |  |
|    | Analysis: Spectra Components                                                     |  |  |  |  |  |  |
|    | Use background in "Spectra Components" folder                                    |  |  |  |  |  |  |
|    | Use pure spectra in "Spectra Components" folder                                  |  |  |  |  |  |  |
|    | Miscellaneous                                                                    |  |  |  |  |  |  |
|    | Set 7700 Exposure Time 25                                                        |  |  |  |  |  |  |
|    | Use Spectral Compensation for Real Time                                          |  |  |  |  |  |  |
|    |                                                                                  |  |  |  |  |  |  |
|    |                                                                                  |  |  |  |  |  |  |
|    | Cancel OK                                                                        |  |  |  |  |  |  |
| 2. | Select the Use Spectral Compensation for Endpoint and click OK.                  |  |  |  |  |  |  |
| 3. | When the warning message opens, click <b>OK</b> .                                |  |  |  |  |  |  |
|    | Please quit and re-launch the application in order to use your new settings.     |  |  |  |  |  |  |
|    | ОК                                                                               |  |  |  |  |  |  |
|    | <b>Note:</b> You do not need to quit and relaunch the SDS software at this time. |  |  |  |  |  |  |

### Analyzing a Plate To analyze a plate read: Read

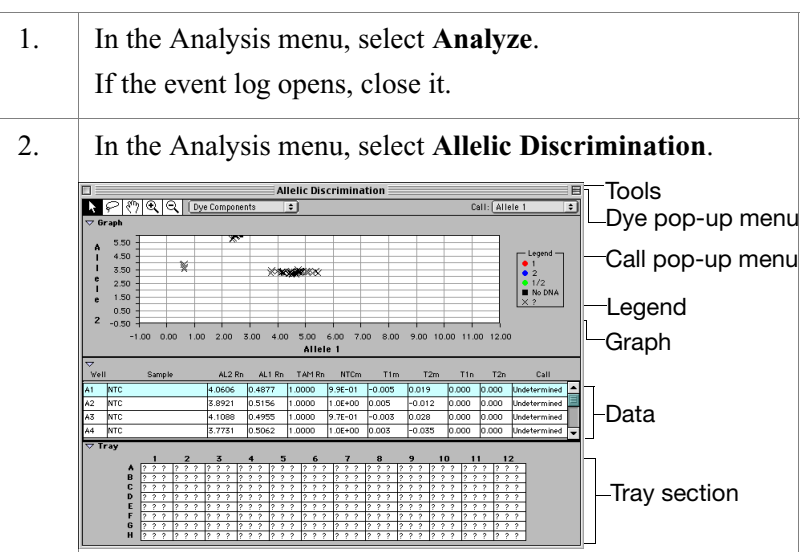

# Calling Allele Accurate allelic discrimination using TaqMan PDARs for AD requires making manual allele calls.

#### To call allele types:

| 1. | Using the Dye pop-up menu at the top of the Allelic Discrimination window, change the view to <b>Dye Components</b> . |
|----|----------------------------------------------------------------------------------------------------|
| 2. | Zoom out until all crossmarks are visible in the graph.                                                               |
| 3. | Click the zoom out magnifying glass tool to select it. $\Theta$                                                       |

| 4. | Click the zoom out magnifying glass on the graph to zoom out.                                                                                                    |  |  |  |  |  |  |  |
|----|----------------------------------------------------------------------------------------------------|--|--|--|--|--|--|--|
|    | <b>Note:</b> Select the marks with the lasso tool to confirm that all appropriate wells have been selected.                                                                                                    |  |  |  |  |  |  |  |
|    | Allelic Discrimination           Call         Underscription           Call         Underscription           Call         Underscription           Call         Underscription           Call         Underscription           Call         Underscription           Call         Underscription           Call         Underscription           Call         Underscription           Call         Underscription           Call         Underscription           Call         Underscription           Call         Call         Underscription           Call         Call         Underscription         Call           Call         Call         Underscription         Call         Ligned           Call         Call         Call         Call         Ligned           Call         Call         Call         Call         Ligned           Call         Call         Call         Call         Call           Call         Call         Call         Call         Call           Call         Call         Call         Call         Call         Call           Call         Call         Call <t< th=""></t<>                                                                                                    |  |  |  |  |  |  |  |
|    | 1       2       3       4       5       6       7       10       11       12       21       Selected marks         6       1       1       1       1       1       1       12       1       1       12       1       1       12       1       1       1       1       1       1       1       1       1       1       1       1       1       1       1       1       1       1       1       1       1       1       1       1       1       1       1       1       1       1       1       1       1       1       1       1       1       1       1       1       1       1       1       1       1       1       1       1       1       1       1       1       1       1       1       1       1       1       1       1       1       1       1       1       1       1       1       1       1       1       1       1       1       1       1       1       1       1       1       1       1       1       1       1       1       1       1       1       1       1       1                                                                                                    |  |  |  |  |  |  |  |
| 5. | If allele types were automatically called, designate the crossmarks as <b>Undetermined</b> by using the Call pop-up menu.                                                                                                    |  |  |  |  |  |  |  |
|    | <b>IMPORTANT!</b> Manual allele calling is required.                                                                                                    |  |  |  |  |  |  |  |
| 6. | Crop and zoom the crossmarks.<br>a. Click the zoom in magnifying glass tool to select it.                                                                                                    |  |  |  |  |  |  |  |
|    | b. Click and drag the zoom in magnifying glass on the graph to crop and magnify all marks.                                                                                                    |  |  |  |  |  |  |  |
|    | Call Alter 1 2<br>Call Alter 1 2<br>Call Alter 1 2 |  |  |  |  |  |  |  |

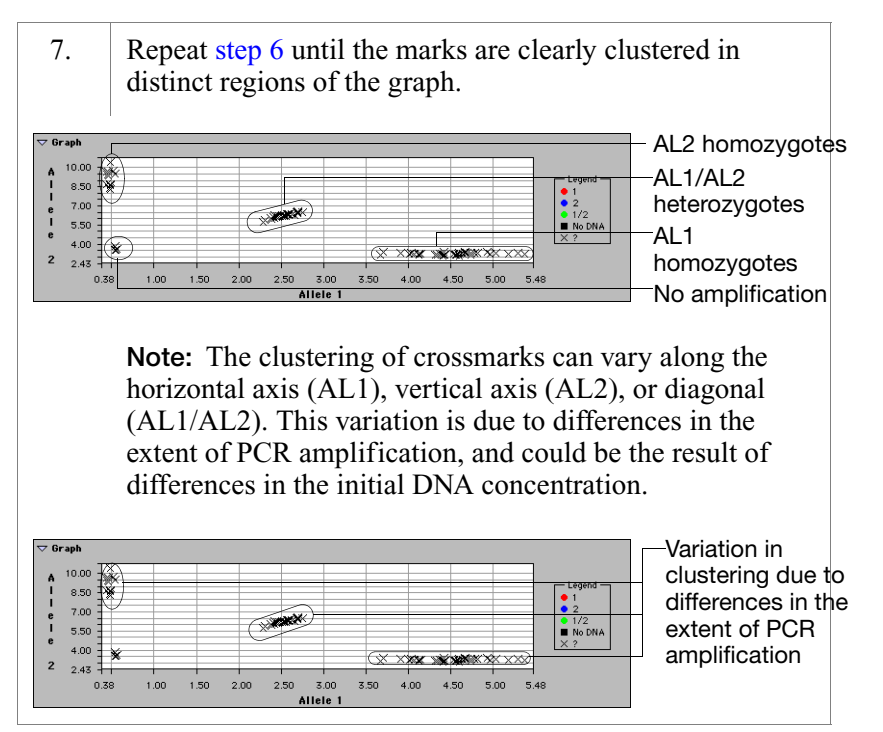

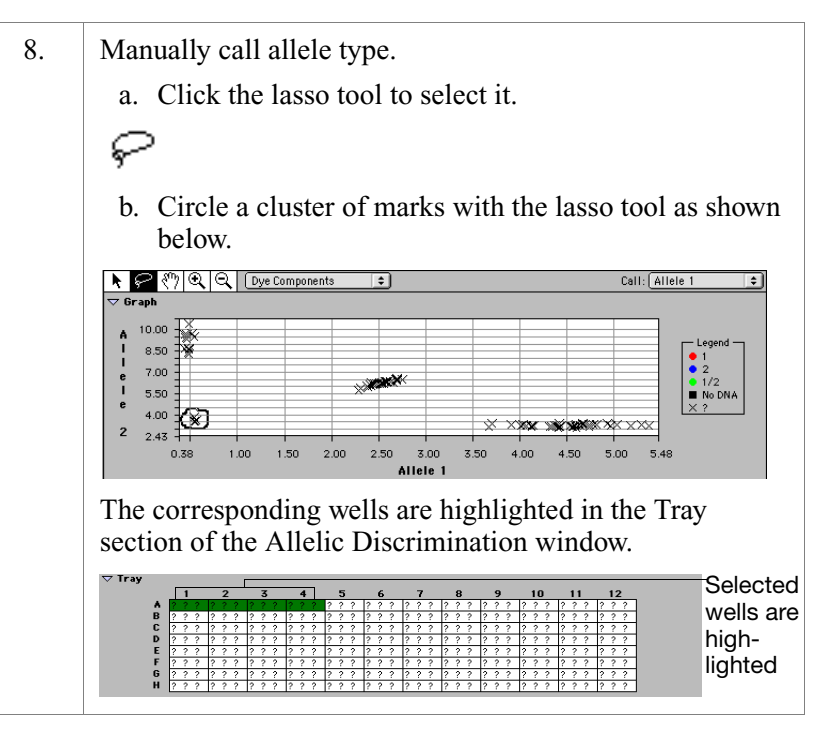

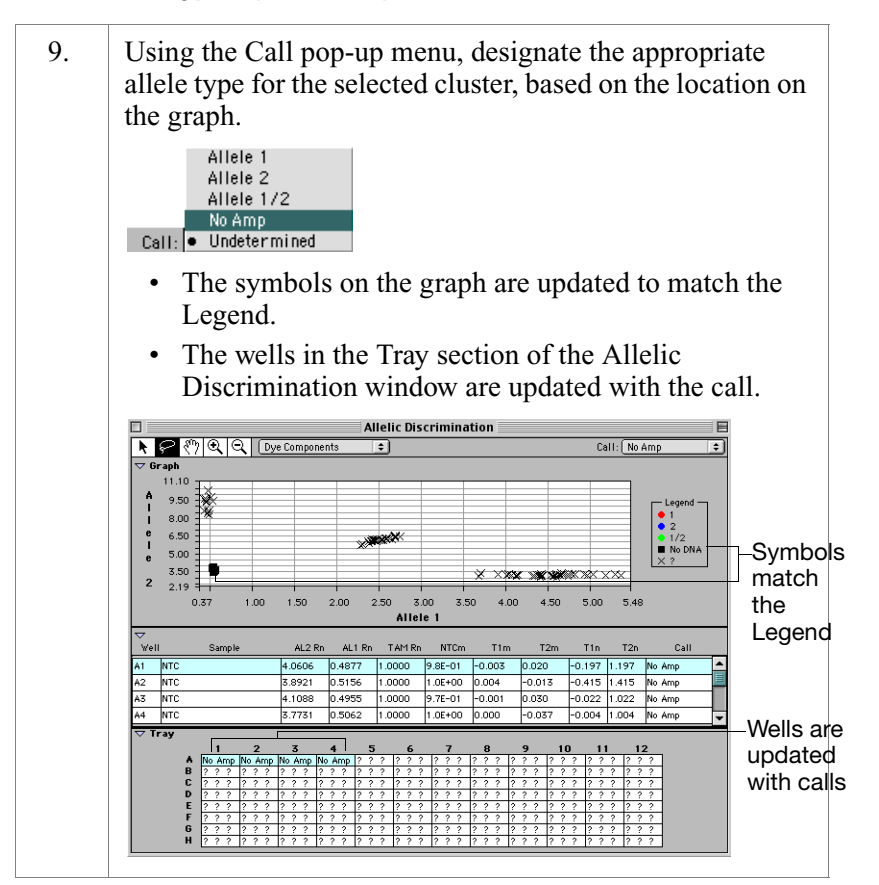

|     | 10. | Select clusters and call allele types (step 8 and step 9) until                                                                                                    |  |  |  |  |  |  |  |  |  |
|-----|-----|----------------------------------------------------------------------------------------------------|--|--|--|--|--|--|--|--|--|
|     |     | all calls are made.                                                                                                    |  |  |  |  |  |  |  |  |  |
|     |     | Allelic Discrimination                                                                                                    |  |  |  |  |  |  |  |  |  |
|     |     | ▶     P     ℓ     Dye Components     Φ       ♥     Graph                                                                                                    |  |  |  |  |  |  |  |  |  |
|     |     | A 10.00                                                                                                    |  |  |  |  |  |  |  |  |  |
|     |     |                                                                                                    |  |  |  |  |  |  |  |  |  |
|     |     | ■ 0 1/2<br>■ No DNA<br>■ 2 2 2 2 2 2 2 2 2 2 2 2 2 2 2 2 2 2 2                                                                                                    |  |  |  |  |  |  |  |  |  |
|     |     |                                                                                                    |  |  |  |  |  |  |  |  |  |
|     |     | 0.36 1.00 1.50 2.00 2.50 3.00 3.50 4.00 4.50 5.00 5.46<br>Allele 1                                                                                                    |  |  |  |  |  |  |  |  |  |
|     |     | V Well Sample AL2 Rn AL1 Rn TAM Rn NTCm T1m T2m T1n T2n Call Vell Sample AL2 Rn AL1 Rn TAM Rn NTCm T1m T2m T1n T2n Call                                                                                                    |  |  |  |  |  |  |  |  |  |
|     |     | A1         NTC         4.0606         0.4877         1.0000         9.96-01         -0.005         0.019         0.000         0.000         No Amp           A2         NTC         3.8921         0.5156         1.0000         1.0E+00         0.005         -0.012         0.000         No Amp                                                                                                    |  |  |  |  |  |  |  |  |  |
|     |     | A3 NTC 4.1088 0.4955 1.0000 9.7E-01 -0.003 0.028 0.000 0.000 No Amp<br>A4 NTC 3.7731 0.5062 1.0000 1.0E+00 0.003 -0.035 0.000 0.000 No Amp                                                                                                    |  |  |  |  |  |  |  |  |  |
|     |     | ▽ Tray                                                                                                    |  |  |  |  |  |  |  |  |  |
|     |     | M         No. Amp. INo. Amp. INo. Amp. II         1         1         1         2         2         2         2           B         2         2         2         2         2         2         2         1         and 2         1         and 2         1                                                                                                    |  |  |  |  |  |  |  |  |  |
|     |     | D         I and 2         I and 2         I an |  |  |  |  |  |  |  |  |  |
|     |     | 6 <u>1 1 1 1 1 1 1 1 1 1 1 1 1 1 1 1 1 1 1</u>                                                                                                    |  |  |  |  |  |  |  |  |  |
|     |     |                                                                                                    |  |  |  |  |  |  |  |  |  |
| 11. |     | Print the Allelic Discrimination window and export the                                                                                                    |  |  |  |  |  |  |  |  |  |
|     |     | results.                                                                                                    |  |  |  |  |  |  |  |  |  |
|     |     |                                                                                                    |  |  |  |  |  |  |  |  |  |
|     | 12. | Analyze any additional assays on the plate.                                                                                                    |  |  |  |  |  |  |  |  |  |
|     |     | a. Close the Allelic Discrimination window to activate                                                                                                    |  |  |  |  |  |  |  |  |  |
|     |     | the plate read window.                                                                                                    |  |  |  |  |  |  |  |  |  |
|     |     | h Click Show Satur to raturn to the Satur view                                                                                                    |  |  |  |  |  |  |  |  |  |
|     |     | b. Chek show setup to return to the setup view.                                                                                                    |  |  |  |  |  |  |  |  |  |
|     |     | c. Use the Sample Type pop-up menu to label assay                                                                                                    |  |  |  |  |  |  |  |  |  |
|     |     | wells NTC, AL1, AL2, or UNKN and wells from                                                                                                    |  |  |  |  |  |  |  |  |  |
|     |     | other assays as Not In Use.                                                                                                    |  |  |  |  |  |  |  |  |  |
|     |     | d. Click Show Analysis.                                                                                                    |  |  |  |  |  |  |  |  |  |
|     |     | e. Repeat "Analyzing a Plate Read" on page 24 and                                                                                                    |  |  |  |  |  |  |  |  |  |
|     |     | "Calling Allele Types" on page 24.                                                                                                    |  |  |  |  |  |  |  |  |  |
|     |     |                                                                                                    |  |  |  |  |  |  |  |  |  |
|     |     | <b>Note:</b> You can analyze only one assay at a time.                                                                                                    |  |  |  |  |  |  |  |  |  |
|     | 1   |                                                                                                    |  |  |  |  |  |  |  |  |  |

### Analyzing Allele Types

Review the results to confirm allele types.

#### To analyze allele types:

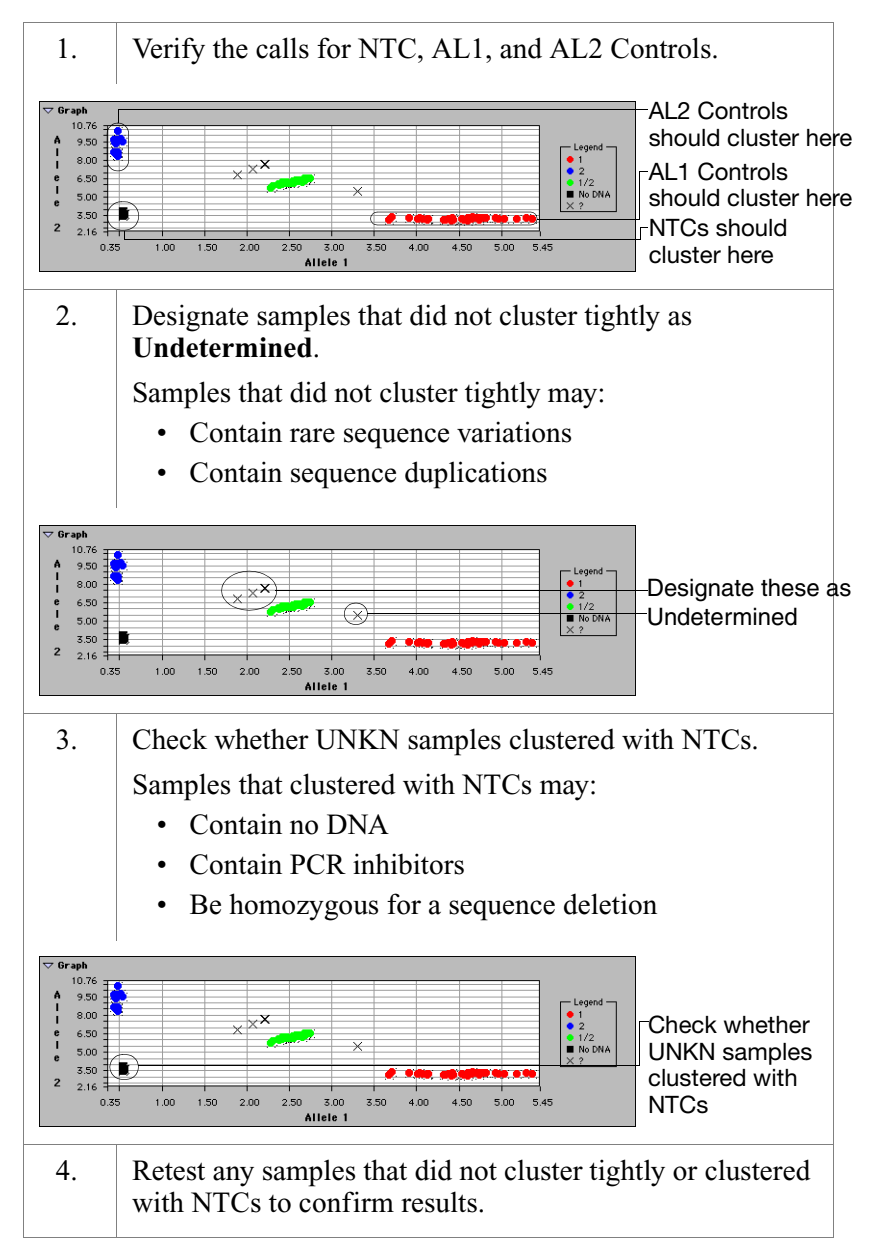

### Troubleshooting

| Observation                                          | Possible Cause                                                                           | Suggested Action                                                                                                    |
|------------------------------------------------------|------------------------------------------------------------------------------------------|----------------------------------------------------------------------------------------------------|
| Wells in the Tray section of the graph remained      | Some samples are plotted beyond the                                                      | 1. Zoom out with the "-" magnifying glass tool until all crossmarks are visible.                                                        |
| uncalled after all<br>crossmarks were typed.         | range of the graph.                                                                      | <ol><li>Confirm that all marks are visible in the<br/>graph by selecting all crossmarks in the<br/>graph with the lasso tool.</li></ol> |
|                                                      |                                                                                          | The selected marks are highlighted in the<br>Tray section of the Allelic Discrimination<br>window.                                      |
|                                                      |                                                                                          | 3. Designate all crossmarks as undetermined,<br>and proceed with "Calling Allele Types" on<br>page 24.                                  |
| NTCs generated fluorescence signals.                 | PCR contamination may have occurred.                                                     | Test your buffers for the presence of nucleic acid.                                                                                     |
| Distinct clusters were not observed.                 | Reporter dyes were not appropriately assigned.                                           | 1. Confirm the options in the <b>Sample Type</b><br><b>Setup</b> dialog box (see "Setting Up a Plate<br>Read File" on page 15).         |
|                                                      | Quencher was selected.                                                                   | 2. Reanalyze the plate read.                                                                                                    |
| A sample did not cluster<br>with one specific allele | The sample may: <ul> <li>Contain more or less</li> </ul>                                 | 1. Check the DNA concentrations of the samples.                                                                                         |
| type.                                                | DNA than other                                                                           | 2. Retest the sample to confirm.                                                                                                    |
|                                                      | <ul> <li>Contain a rare allelic<br/>variation or<br/>sequence<br/>duplication</li> </ul> | 3. Test the sample using a different TaqMan PDARs for AD assay.                                                                         |
| UNKN samples did not                                 | The sample may:                                                                          | 1. Check the DNA concentrations of the samples                                                                                          |
| signals.                                             | Contain no DNA     Contain PCP                                                           | 2. Retest the sample to confirm.                                                                                                    |
|                                                      | inhibitors                                                                               | 3. Test the sample using a different TagMan                                                                                             |
|                                                      | Be homozygous for<br>a rare allelic<br>variation                                         | PDARs for AD assay.                                                                                                    |

### SDS Software Features for TaqMan PDARs for AD

## **Menu Items** The table below describes the commands used to perform allelic discrimination assays using TaqMan PDARs for AD.

| Menu                                      | Command                | Function                                                                   |  |  |
|-------------------------------------------|------------------------|----------------------------------------------------------------------------|--|--|
| File                                      | New Plate              | Create a new plate read file.                                              |  |  |
| New Plate %N<br>Open Plate %O<br>Close %W | Open Plate             | Open an existing plate read file.                                          |  |  |
| Save #S<br>Save As                        | Close                  | Close the plate read file.                                                 |  |  |
| Export  Import Page Setup                 | Save                   | Save the plate read file.                                                  |  |  |
| Print %P<br>Quit %Q                       | Save As                | Save the plate read file with another name.                                |  |  |
|                                           | Export                 | Export data and results (tab delimited).                                   |  |  |
|                                           | MultiComponent         | Export post-read<br>multicomponent<br>fluorescence data.                   |  |  |
|                                           | Results                | Export allele calls and Rn, m, and n values.                               |  |  |
|                                           | Experimental<br>Report | Export run and sample information.                                         |  |  |
|                                           | Page Setup             | Set up orientation,<br>scale, and printer for<br>printing.                 |  |  |
|                                           | Print                  | Print the Allelic<br>Discrimination window<br>or the Experiment<br>Report. |  |  |
|                                           | Quit                   | Quit the SDS software.                                                     |  |  |

Table 1 SDS Software Commands for AD Assays

| Menu                                                      | Command             | Function                                                  |  |  |
|-----------------------------------------------------------|---------------------|-----------------------------------------------------------|--|--|
| Edit                                                      | Cut                 | Cut selected wells.                                       |  |  |
| Edit<br>Can't Undo 発Z<br>Cut 発X<br>Copy 発C                | Сору                | Copy selected wells<br>from the Setup view<br>only.       |  |  |
| Paste 35V<br>Clear<br>Select All %A<br>Preferences        | Paste               | Paste cut or copied wells from the Setup view only.       |  |  |
|                                                           | Clear               | Clear wells.                                              |  |  |
|                                                           | Select All          | Select all wells.                                         |  |  |
|                                                           | Preferences         | Set up New Document<br>Defaults and Document<br>Settings. |  |  |
| Setup                                                     | Sample Type Palette | Show sample types and dye information.                    |  |  |
| Setup<br>Thermal Cycler Conditions<br>Sample Type Palette |                     | Label wells with sample types after sample types are set. |  |  |

Table 1 SDS Software Commands for AD Assays (continued)

| Menu                                                                                                    | Command                  | Function                                                                                              |  |  |  |  |
|----------------------------------------------------------------------------------------------------|--------------------------|----------------------------------------------------------------------------------------------------|--|--|--|--|
| Analysis<br>Analysis<br>Display                                                                                        | Allele Settings          | Set how calls appear in<br>the <b>Tray</b> section of the<br><b>Allelic Discrimination</b><br>window. |  |  |  |  |
| Statistics Settings %<br>Allele Settings                                                                               | -                        | Default settings are shown below.                                                                     |  |  |  |  |
| Allelic Discrimination %<br>Amplification Plot %<br>Multicomponent %<br>Raw Spectra %<br>Standard Curve %<br>Analyze % |                          | Allele Call Settings                                                                                  |  |  |  |  |
|                                                                                                    |                          | Allele 1/2: 1 and 2 Cancel OK                                                                         |  |  |  |  |
|                                                                                                    | Allelic Discrimination   | Open the Allelic<br>Discrimination window<br>after analyzing a plate<br>read.                         |  |  |  |  |
|                                                                                                    | Analyze                  | Analyze a plate read from the Analysis view.                                                          |  |  |  |  |
| Window<br>Window                                                                                                    | Toggle<br>Setup/Analysis | Switch between the<br>Setup view and the<br>Analysis view.                                            |  |  |  |  |
| Experiment Report<br>Event Log                                                                                         |                          | Equivalent to Show<br>Setup and Show<br>Analysis buttons.                                             |  |  |  |  |
|                                                                                                    | Experiment Report        | View the Experiment<br>Report, which contains<br>run and sample<br>information.                       |  |  |  |  |

Table 1 SDS Software Commands for AD Assays (continued)

### New Plate Read Setup View

From this view you can:

- Set up sample types and reporter dyes
- Assign sample types for each well

|            |                                     |            | ſ   |   |   | untitle | ed 2 |   |                     |                                 |                 |        | Sample              |
|------------|-------------------------------------|------------|-----|---|---|---------|------|---|---------------------|---------------------------------|-----------------|--------|---------------------|
| Sar<br>Sar | nple Type<br>nple Name<br>Replicate | e: [Not In | Use |   | * |         |      |   | 770<br>Star<br>Comm | D Allelic<br>Idard Plat<br>ent: | Diserimiı<br>te | nation | Type pop-up<br>menu |
| S          | now Analys                          | is         |     |   |   |         |      |   |                     |                                 |                 |        | Show                |
| A          | 1                                   | 2          | 3   | 4 | 5 | 6       | 7    | 8 | 9                   | 10                              | 11              | 12     | Analysis<br>button  |
|            |                                     |            |     |   |   |         |      |   |                     |                                 |                 |        |                     |
| c          |                                     |            |     |   |   |         |      |   |                     |                                 |                 |        |                     |
| D          |                                     |            |     |   |   |         |      |   |                     |                                 |                 |        |                     |
| E          |                                     |            |     |   |   |         |      |   |                     |                                 |                 |        |                     |
| F          |                                     |            |     |   |   |         |      |   |                     |                                 |                 |        |                     |
| 6          |                                     |            |     |   |   |         |      |   |                     |                                 |                 |        |                     |
| н          |                                     |            |     |   |   |         |      |   |                     |                                 |                 |        |                     |

#### Old Plate Read Setup View

From this view you can:

- Confirm Sample Type Setup
- Designate wells as Not In Use, if necessary

|           | ] untitled 2                                                            |            |            |            |             |            |            |            |                                 |                 | Sample       |                    |          |
|-----------|-------------------------------------------------------------------------|------------|------------|------------|-------------|------------|------------|------------|---------------------------------|-----------------|--------------|--------------------|----------|
| Sa<br>Sai | mple Type: UNKN - Unknown 2 7700 Alleli Standard Pl Replicate: Comment: |            |            |            |             |            |            |            | 0 Allelic<br>ndard Pla<br>nent: | Disorimii<br>te | nation       | Type pop-u<br>menu |          |
| s         | how Analys                                                              | sis        |            |            |             |            |            |            |                                 |                 |              |                    | Show     |
|           | 1                                                                       | 2          | 3          | 4          | 5           | 6          | 7          | 8          | 9                               | 10              | 11           | 12                 | Δnalvsis |
|           | NTC<br>A1                                                               | NTC<br>A2  | NTC<br>A3  | NTC<br>A4  | AL1<br>AS   | AL1<br>A6  | AL1<br>A7  | AL1<br>AS  | AL2<br>A9                       | AL2<br>A10      | AL2<br>A11   | AL2<br>A12         | button   |
| в         | UNKN<br>B1                                                              | UNKN<br>B2 | UNKN<br>B3 | UNKN<br>B4 | UNIKN<br>BS | UNKN<br>B6 | UNKN<br>B7 | UNKN<br>BS | UNKN<br>B9                      | UNKN<br>B10     | UNKN<br>B11  | UNKN<br>B12        |          |
| с         | UNKN<br>C1                                                              | UNKN<br>C2 | UNKN<br>C3 | UNKN<br>C4 | UNKN<br>C5  | UNKN<br>C6 | UNKN<br>C7 | UNKN<br>C8 | UNKN<br>C9                      | UNKN<br>C10     | UNKN<br>C11  | UNKN<br>C12        |          |
| D         | UNKN<br>D1                                                              | UNKN<br>D2 | UNKN<br>D3 | UNKN<br>D4 | UNKN<br>D5  | UNKN<br>D6 | UNKN<br>D7 | UNKN<br>D8 | UNKN<br>D9                      | UNKN<br>D10     | UNKN<br>D11  | UNKN<br>D12        |          |
| E         | UNKN<br>E1                                                              | UNKN<br>E2 | UNKN<br>E3 | UNKN<br>E4 | UNKN<br>E5  | UNKN<br>E6 | UNKN<br>E7 | UNKN<br>E8 | UNKN<br>E9                      | UNKN<br>E10     | UNKN<br>E11  | UNKN<br>E12        |          |
| F         | UNKN<br>F1                                                              | UNKN<br>F2 | UNKN<br>F3 | UNKN<br>F4 | UNKN<br>F5  | UNKN<br>F6 | UNKN<br>F7 | UNKN<br>F8 | UNKN<br>F9                      | UNKN<br>F10     | UNKN<br>F11  | UNKN<br>F12        |          |
| 6         | UNKN<br>G1                                                              | UNKN<br>G2 | UNKN<br>G3 | UNKN<br>G4 | UNKN<br>G5  | UNKN<br>G6 | UNKN<br>67 | UNKN<br>G8 | UNKN<br>69                      | UNKN<br>G10     | UNKN<br>G11  | UNKN<br>G12        |          |
| н         | UNKN<br>H1                                                              | UNKN<br>H2 | UNKN<br>H3 | UNKN<br>H4 | UNKN<br>H5  | UNKN<br>H6 | UNKN<br>H7 | UNKN<br>H8 | UNKN<br>H9                      | UNKN<br>H10     | UNKN<br>H1 1 | UNKN<br>H12        |          |

#### Plate Read Analysis View

From this view you can:

- Perform an endpoint plate read
- Analyze the plate read file

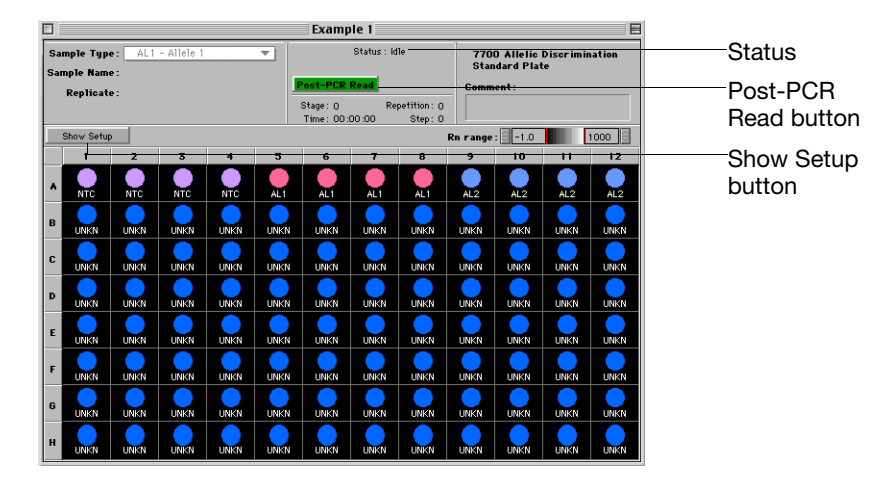

#### Allelic Discrimination Window

This window appears after analyzing the endpoint plate read and selecting Allelic Discrimination from the Analysis menu. From this window you can:

- Zoom in and zoom out of the graph to view crossmarks from each reaction
- Call allele types
- Print the window

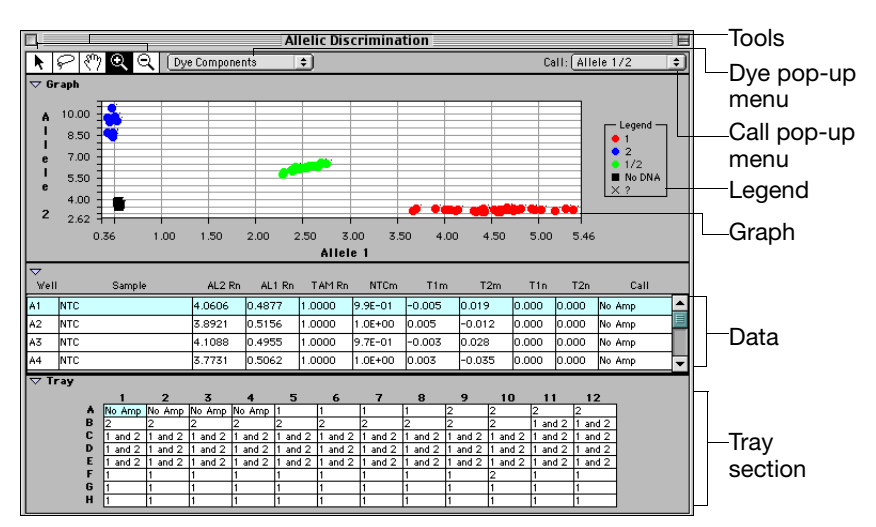

### References

Afonina, I., Zivarts, M., Kutyavin, I., et al. 1997. Efficient priming of PCR with short oligonucleotides conjugated to a minor groove binder. *Nucleic Acids Res.* 25:2657–2660.

Kutyavin, I.V., Lukhtanov, E.A., Gamper, H.B., and Meyer, R.B. 1997. Oligonucleotides with conjugated dihydropyrroloindole tripeptides: base composition and backbone effects on hybridization. *Nucleic Acids Res.* 25:3718–3723.

Kwok, S. and Higuchi, R. 1989. Avoiding false positives with PCR. *Nature* 339:237–238.

Livak, K.J., Flood, S.J.A., Marmaro, J., and Mullah, K.B., inventors; Perkin-Elmer Corporation (Foster City, CA), assignee. 2 Mar. 1999. Hybridization assay using self-quenching fluorescence probe. United States patent 5,876,930.

Livak, K.J., Marmaro, J., and Todd, J.A. 1995. Towards fully automated genome-wide polymorphism screening [letter]. *Nat. Genet.* 9:341–342.

Longo, M.C., Berninger, M.S., and Hartley, J.L. 1990. Use of uracil DNA glycosylase to control carry-over contamination in polymerase chain reactions. *Gene* 93:125–128.

Mullis, K.B. and Faloona, F.A. 1987. Specific synthesis of DNA *in vitro* via a polymerase-catalyzed chain reaction. *Methods Enzymol.* 155:335–350.

Saiki, R.K., Scharf, S., Faloona, F., et al. 1985. Enzymatic amplification of  $\beta$ -globin genomic sequences and restriction site analysis for diagnosis of sickle cell anemia. *Science* 230:1350–1354.

#### Headquarters

850 Lincoln Centre Drive Foster City, CA 94404 USA Phone: +1 650.638.5800 Toll Free (In North America): +1 800.345.5224 Fax: +1 650.638.5884

#### Worldwide Sales and Support

Applied Biosystems vast distribution and service network, composed of highly trained support and applications personnel, reaches 150 countries on six continents. For sales office locations and technical support, please call our local office or refer to our Web site at www.appliedbiosystems.com.

#### www.appliedbiosystems.com

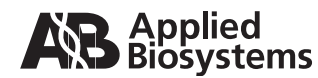

Applied Biosystems is committed to providing the world's leading technology and information for life scientists.

Printed in USA, 9/2010 Part Number 4312214 Rev. D